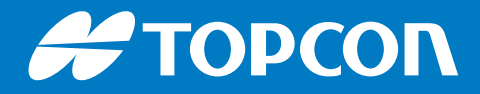

# Delta Link v2.0

## ATP Box

User's Manual

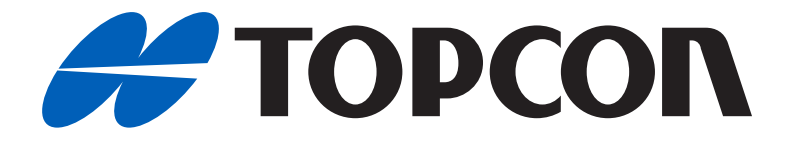

# Delta Link v2.0 ATP Box User's Manual

Part Number 1041258-01

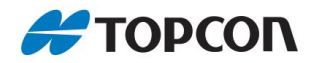

General notes

The texts and graphics in this manual describe the software named below.

However, they are not always identical with the software but only exemplify the functionality and procedures.

We reserve the right to make technical changes.

#### Imprint

Date: 11/2019 Version: 2.1 Date produced: 21-11-2019 Subject to technical changes

Manufacturer: VMT GmbH Stegwiesenstr. 24 76646 Bruchsal Germany

© 2018 Topcon Corporation

Reproduction or duplication, in whole or in part, is allowed only after written authorization from Topcon Corporation.

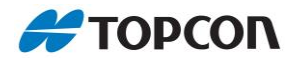

General notes

## **Getting Technical Support**

Contact your local Topcon dealer or visit the myTopcon website

(https://www.topconpositioning.com/support) for technical support.

When contacting Topcon for technical assistance, provide the following information for better and faster service:

- A description of the following:
  - Action that was being performed when the problem occurred, including any screenshots and sample files where possible
  - Details of the unexpected behaviour, symptoms, and any error messages that precede or follow the problem
  - Problem occurrence frequency or pattern
- Specifications of mobile devices and computers used in the field or office exhibiting the problem. These specifications should include model information, version number, operating system information, memory and storage capacity, etc.
- Information about the system software, including the version number, license key and steps to reproduce the problem. This might also need to include Delta Link files (GKA, THP, CUI, STNI, MDM, ERR) or GPS data files and a copy of your database.
- A description of the field environment and/or observation conditions when the problem occurred.

### Website

The Topcon website provides current information about Topcon's line of products. The support area of the website provides access to Topcon field and office software, manuals, frequently asked questions, and so forth. To access the Topcon website, visit <u>https://www.topconpositioning.com</u>.

The myTopcon website (<u>https://www.topconpositioning.com/support</u>) also provides complete support, such as news, updates, reminders, training, live Webinars, and customer service to help you get the information you need.

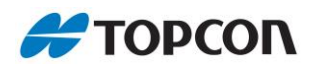

#### General notes

#### Table of contents

| 1.   | Safety instructions                         | 7  |  |  |  |
|------|---------------------------------------------|----|--|--|--|
| 2.   | Delta Link                                  |    |  |  |  |
| 2.1. | General notes                               |    |  |  |  |
| 2.2. | Technical data and Environmental conditions | 10 |  |  |  |
| 2.3. | Installation                                |    |  |  |  |
| 2.4. | Connections                                 |    |  |  |  |
|      | 2.4.1. Connector pin assignment             |    |  |  |  |
|      | 2.4.2. SIM card installation                | 19 |  |  |  |
| 2.5. | Connect PC to Delta Link Box                |    |  |  |  |
| 2.6. | Access data                                 |    |  |  |  |
| 2.7. | Access using VNC viewer                     | 23 |  |  |  |
| 3.   | LinkConfig                                  | 25 |  |  |  |
| 3.1. | General                                     |    |  |  |  |
|      | 3.1.1. Hardware Monitor (HW Monitor)        |    |  |  |  |
| 3.2. | Regional                                    |    |  |  |  |
| 3.3. | Wi-Fi                                       |    |  |  |  |
| 3.4. | Mobile Modem                                |    |  |  |  |
| 3.5. | FTP                                         |    |  |  |  |
| 3.6. | Login                                       |    |  |  |  |
| 3.7. | Update                                      |    |  |  |  |
| 3.8. | Support                                     |    |  |  |  |
| 4.   | DeltaLog                                    | 35 |  |  |  |
| 4.1. | Screen and operating elements               |    |  |  |  |
| 4.2. | Basic settings, configuration               |    |  |  |  |
| 4.3. | Operation Buttons                           |    |  |  |  |
| 4.4. | Connecting the total station                | 41 |  |  |  |
| 4.5. | Setting up observations                     |    |  |  |  |
| 4.6. | Setting up the measurement parameters       |    |  |  |  |
| 4.7. | Starting automatic measurements             |    |  |  |  |
| 4.8. | Settings                                    | 49 |  |  |  |
|      | 4.8.1. Station Options                      |    |  |  |  |
|      | 4.8.2. Target Options                       |    |  |  |  |
|      | 4.8.3. Station Active                       |    |  |  |  |
|      | 4.8.4. Tools & Info                         |    |  |  |  |
|      | 4.8.5. General                              |    |  |  |  |
|      | 4.8.6. Logs                                 | 61 |  |  |  |
| 5.   | Appendix                                    | 62 |  |  |  |

## 🖊 ΤΟΡΟΟΛ

| 5.1. | File format                      |        |    |
|------|----------------------------------|--------|----|
|      | 5.1.1.                           | *.GKA  | 62 |
|      | 5.1.2.                           | *.THP  | 65 |
|      | 5.1.3.                           | *.BUB  | 66 |
|      | 5.1.4.                           | *.ERR  | 67 |
|      | 5.1.5.                           | *.DAT  | 68 |
|      | 5.1.6.                           | *.ENV  | 72 |
|      | 5.1.7.                           | *.MDM  | 74 |
|      | 5.1.8.                           | *.STNI | 76 |
|      | 5.1.9.                           | *.CUI  | 79 |
| 5.2. | Error Code & handling            |        | 82 |
| 5.3. | Data transfer to/from Delta Link |        |    |
| 5.4. | Reset to factory settings        |        |    |
| 5.5. | Bonjour service                  |        |    |

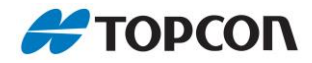

## 1. Safety instructions

This is the Safety Alert Label. It indicates personal health and injury hazards. Obey all safety messages that follow this symbol to avoid possible injury or death

The addition of this symbol to a Safety Alert Label indicates that an electrical hazard exists which may cause physical injury if the safety instructions are not obeyed.

Read these instructions carefully and look at the equipment to become familiar with the Delta Link, before attempting to install, operate, or maintain it. The following special messages may appear through this documentation or on the equipment to warn of potential hazards or to call attention to information that clarifies or simplifies a procedure.

The Delta Link is to be serviced and maintained by qualified personnel. A qualified person is one who has skills and knowledge related to the construction and operation of electrical equipment and its installation and has received safety training to recognize and avoid the hazards involved.

These directions should enable the person responsible for the installation and the person who actually uses the Delta Link to anticipate and avoid operational hazards and ensure that all users understand these directions and adhere to them. No responsibility is assumed by VMT GmbH for any consequences arising out of incorrect use of the equipment.

## Adverse Uses:

Any changes or modification made to the box without the express written approval of VMT GmbH may void the user's authority to operate the Delta Link and will void any operational guarantee by VMT GmbH.

- > Use of the Delta Link without instruction
- > Modification or conversion of any components
- > A purpose alienation
- Use with accessories from other manufacturers without prior express approval of VMT GmbH.

In addition to the above Safety Directions, please read the corresponding Safety Instructions of the applicable Topcon total station User Manual.

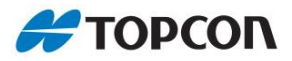

## 2. Delta Link

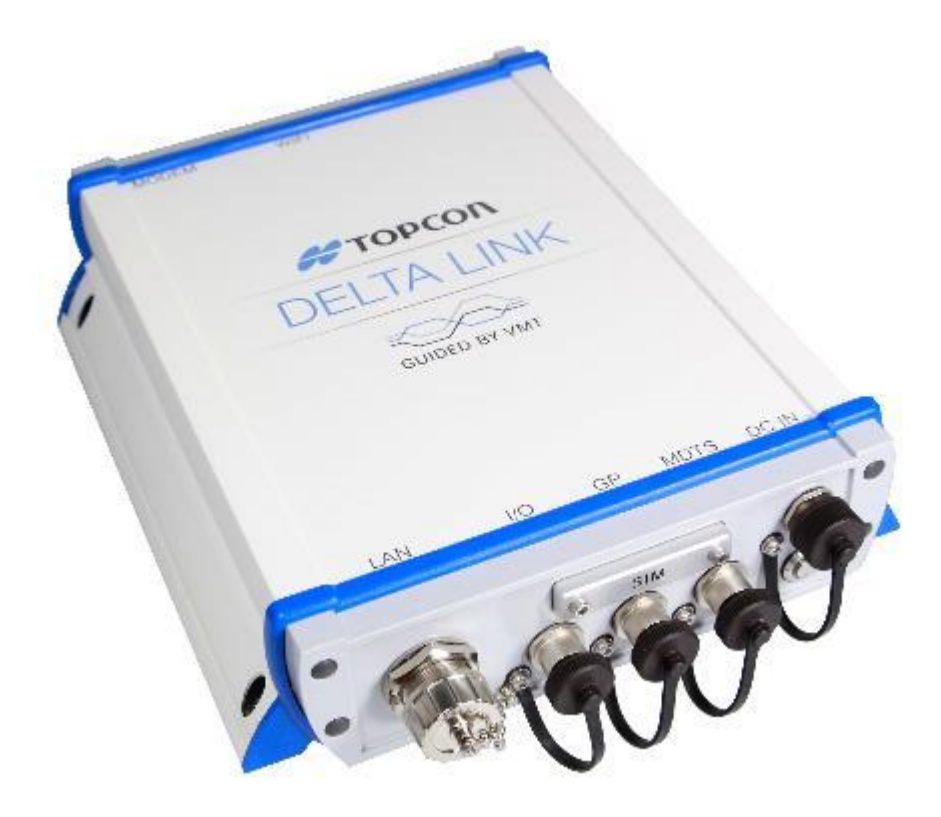

The Delta Link is a weatherproof station for controlling a connected total station and saving the observed measurements.

- > The total station is connected to the box by a connection cable.
- > The Delta Link Box initiates the measurements.
- > The total station carries out the measurements and supplies the observed measurements.
- > The Delta Link Box saves the observed measurements and sends them to the deformation monitoring system.

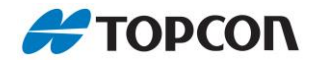

## 2.1. General notes

Please observe the following notes

- > The Delta Link may only be installed by qualified person.
- A qualified person is one who has skills and knowledge related to the construction and operation of electrical equipment and its installation and has received safety training to recognize and avoid the hazards involved.
- > The electrical contacts (plug connections) should be checked once a year (for integrity, protection against water ingress, etc.).
- Only original accessories from VMT may be connected. For the DC IN connection, the allocations in the manual must be observed. Network allocation in accordance with TIA 568A.

The Delta Link has a non-chargeable Lithium Battery type CR1216, 3V, capacity of 25 mAh, with a continuous drain of 0.2mA and operate between -30 and +50°C, its role is to maintain the clock while switched off.

This battery should not have to be replaced at any time, however if it needs to be replaced you would need to consult a VMT Engineer immediately.

These batteries are safe for disposal in the normal municipal waste stream.

Caution: Risk of fire, explosion and burns.

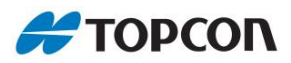

## 2.2. Technical data and Environmental conditions

| Technical data              |                   |                                                                                                    |
|-----------------------------|-------------------|----------------------------------------------------------------------------------------------------|
|                             |                   | Comments                                                                                                    |
| DC IN                       | 21 – 31 VDC A     | The Delta Link must be powered by<br>an approved and regulated power supply<br>of 21-31VDC, maximum current 4A. The<br>Delta Link may be damaged or unsafe to<br>use if the power source exceeds the<br>stated limits. |
| Internal tilt sensor        | 3-axis            | Experimental, Indicative purpose only                                                                                                    |
| Internal temperature sensor | 1° resolution     |                                                                                                    |
| Length x Width x Height     | 255 x 220 x 60 mm | Box only, without connectors, antennas and mounting                                                                                                    |
| Weight:                     | 2.5 kg            | Box only, without connectors, antennas and mounting                                                                                                    |

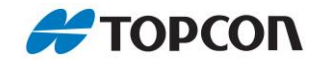

| Environmental conditions                                                                                                    |                |                                                                 |  |
|----------------------------------------------------------------------------------------------------|----------------|-----------------------------------------------------------------|--|
| The Delta Link housing is made of aluminum and is designed to be used in any<br>environment. It can be used indoor or outdoor, above or underground. |                |                                                                 |  |
| Environmental temperature                                                                                                    | -20 to 50°C    |                                                                 |  |
| Storage temperature                                                                                                    | -30 to 70°C    |                                                                 |  |
| Protection class                                                                                                    | IP65           | IP65: Suitable for the following ambient conditions:            |  |
|                                                                                                    |                | Protected against dust in<br>amounts that could cause<br>damage |  |
|                                                                                                    |                | <ul> <li>Complete protection against<br/>contact</li> </ul>     |  |
|                                                                                                    |                | Protection against spray water<br>(nozzle) from any angle       |  |
| Wind resistance                                                                                                    | up to 120 km/h |                                                                 |  |

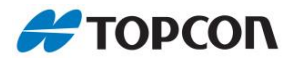

## 2.3. Installation

The Delta Link has protection class IP65 and can thus be installed outdoors. The installation location should be selected where the box is not subject to direct sunlight. For the installation of the device, an easily accessible isolating unit is likewise to be provided in the electric circuit. Here the electrical plug serves as the isolating unit.

It is designed for installation on a pole. However, installation is also possible without a pole. For this purpose, the mounting bracket is secured directly to an object with screws in the prepared drilled holes.

- > Pole diameter: 50-70 mm
- Hose clamps are supplied

#### **Cable feedthroughs**

- Ensure that all cable connections and cable feedthroughs are suitable for IP65.
- The plugs used are at least IP65 (when inserted and screwed on)
- Ensure that unused connectors have their protective sealing caps fitted.
- Warning: Failure to use the appropriate labelled cable to the Delta link can result in short circuits, fire or unintended equipment operation that may cause death, serious injury or equipment damage.

#### Installation on a pole

- First attach the mounting bracket to the pole.
- > Use the hose clamps supplied.
- Attach the Delta Link to the mounting bracket as shown.

#### Installation on a wall

- Use the mounting bracket as a template to mark the location of the holes.
- All 4 holes need to be used with suitable fixings.
- Prepare holes and fixings and fix the mounting bracket to the wall ensuring all 4 positions are utilized

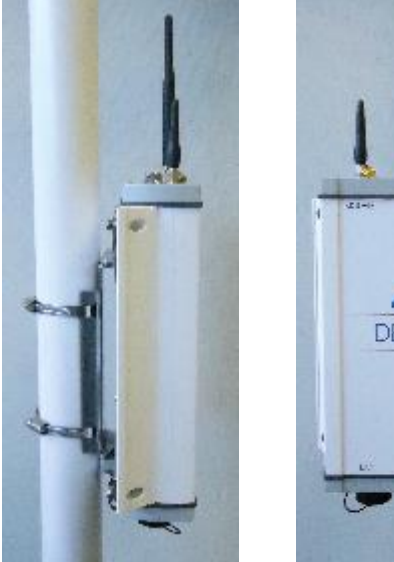

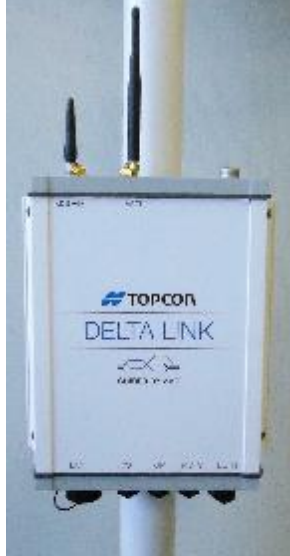

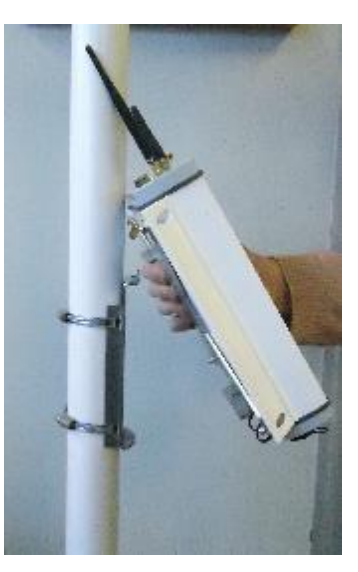

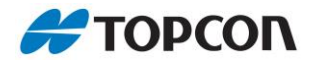

- Screw the captive screw on the box to the mounting bracket (see picture) using the supplied Allen key.
- To remove the Delta Link box, Shutdown the unit (see chapter 3.1). Then disconnect all antennas and cables before undoing the captive screw and removing the Delta Link from the mounting bracket.

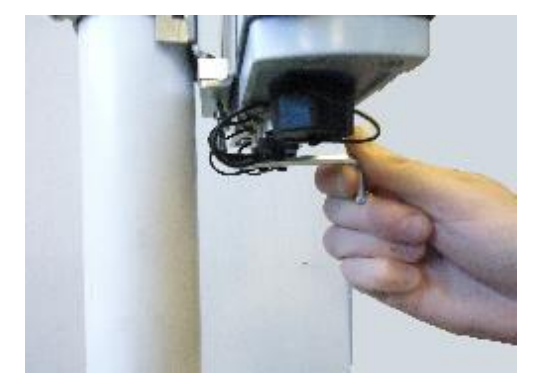

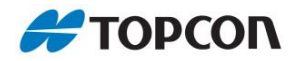

## 2.4. Connections

This chapter illustrates the Delta Link connections from left to right.

#### Top plate

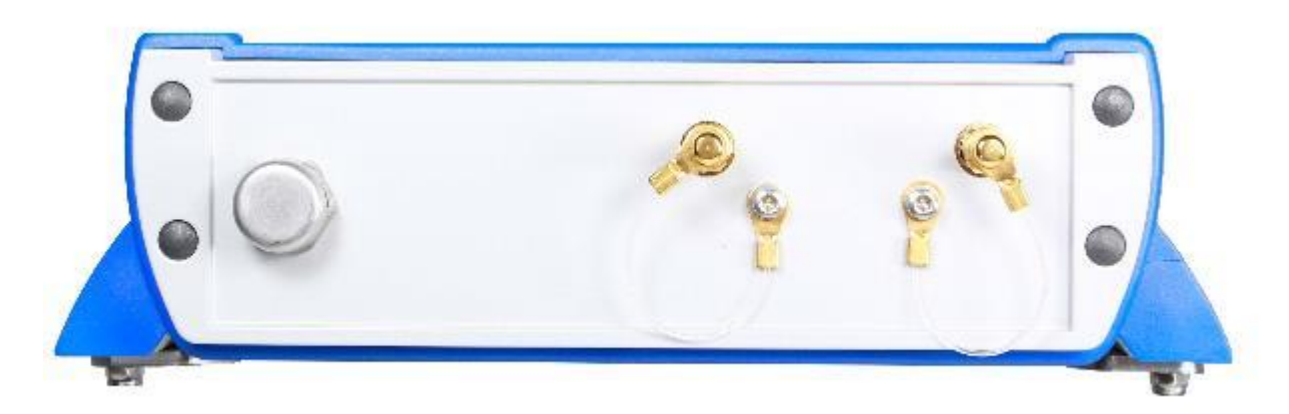

Connections (from left to right: Wi-Fi, modem)

| WIFI  | Connection to Wi-Fi antenna (Wi-Fi can only be used with the antenna connected!) |  |  |
|-------|----------------------------------------------------------------------------------|--|--|
|       | > SMA plug                                                                       |  |  |
|       | IEEE802.11 b/g/n compliant 2.4 GHz                                               |  |  |
| MODEM | 3G antenna (3G can only be used with the antenna connected!)                     |  |  |
|       | > SMA plug                                                                       |  |  |
|       | Supported frequencies                                                            |  |  |
|       | <b>GSM/GPRS/EDGE:</b> 850, 900, 1800, 1900                                       |  |  |
|       | UMTS/HSPA: 800/850, 900, AWS 1700, 190, 2100MHz                                  |  |  |

#### Connections

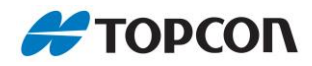

#### Bottom plate

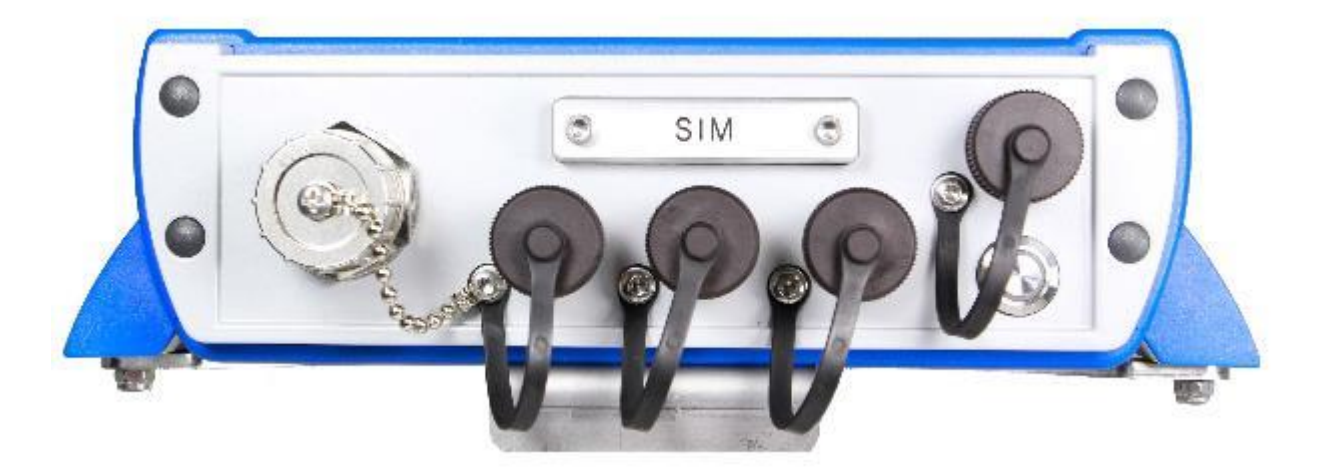

## Connections listed from left to right

| LAN   | LAN socket                                                  |  |
|-------|-------------------------------------------------------------|--|
| I/O   | Connection for future sensors                               |  |
| GP    | Connection for THP (Temperature, Humidity, Pressure) sensor |  |
| MDTS  | Connection for the total station                            |  |
| DC IN | DC power supply                                             |  |

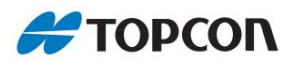

#### Connector pin assignment 2.4.1.

#### This chapter illustrates the Delta Link box's plug assignments; not <u>(</u> those of the cables.

#### I/O

| 1 | 0 VDC     |                                                                                                   |
|---|-----------|---------------------------------------------------------------------------------------------------|
| 2 | +12 VDC   | e -                                                                                               |
| 3 | Input 1   | 220 03                                                                                            |
| 4 | Input 2   | $\left(\begin{array}{c} 1 & & & \\ \hline 1 & & & \\ \hline 7 & & & \\ \hline \end{array}\right)$ |
| 5 | Output 1A | 60 5                                                                                              |
| 6 | Output 1B | M12-A series 713/763 female                                                                       |
| 7 | Output 2A | 09 3482 00 08                                                                                     |
| 8 | Output 2B |                                                                                                   |
|   |           |                                                                                                   |

#### GP

| 1 | 0 VDC            |                             |
|---|------------------|-----------------------------|
| 2 | +12 VDC          | 45°                         |
| 3 | RS232 RX / RS485 | 220 03                      |
| 4 | RS232 TX / RS485 |                             |
| 5 | 3.3 VDC          |                             |
| 6 | I2C SDA          | M12-A series 713/763 female |
| 7 | I2C SCL          | 09 3482 00 08               |
| 8 | 0 VDC            |                             |

#### MDTS

| 1 | 0 VDC    | 5                           |
|---|----------|-----------------------------|
| 2 | +12 VDC  | $\lambda \phi^2$            |
| 3 | RS232 RX | $(10 - 0_3)$                |
| 4 | RS232TX  | 4                           |
|   |          | M12-A series 713/763 female |
|   |          | 99 3432 700 04              |

#### DC IN

| 1 | Earth Terminal        |                                    |
|---|-----------------------|------------------------------------|
| 2 | N.C. <sup>(1)</sup>   | $(\bullet (\overline{3}) \bullet)$ |
| 3 | Power Supply Positive |                                    |
| 4 | Power Supply Negative | -15-1                              |
|   |                       | M12 T series 813 male              |
|   |                       | 09 0631 700 04                     |

> <sup>(1)</sup> No Connection

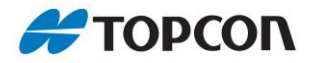

#### Network

When a network cable is connected make sure that appropriate measures against RFI suppression have been taken. For example, use a snap or split ferrite on the cable

For cable choice we recommend to use a cable similar to Megaline F6-70 S / F 11Y flex data cable of the type KS-02YSC11Y 4x2xAWG 24/7 PIMF LEONI

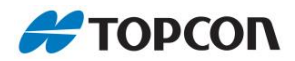

#### Composition:

- > conductor: uncoated Cu-wire, AWG24/7
- > isolation: Zell-PE, core diameter 1.55mm
- > stranding element: pair
- > Single Screen: aluminum laminated polyester film, metal side outside (PiMF)
- > stranding: 4 pair
- > overall screen: tinned Cu-fully braided
- > outer sheath: PUR, flame retardant

#### Fire Behaviour:

- Flame resistance: according IEC60332-1-2
- > Halogen-free: according IEC 60754-1/2
- Smoke-proof: according IEC 61034-1/2
- Fire load (MJ/m): 0,99 (approximate value)

#### Thermal properties:

- > Temperature range for the resting state: -40°C to +70°C
- > Temperature range for mobile operation: -10°C to +50°C

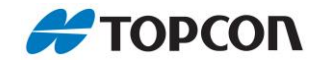

## 2.4.2. SIM card installation

The SIM card is used to activate the communication to the mobile modem for upload data from the Delta Link box to an (S)FTP Server or to allow access to the box via Cellular network.

- Before changing or inserting the SIM card, make sure that Delta Link is shutdown (see chapter 3.1 General).
- > Turn off power and unplug the cable from the box.
- > Stay in an electronic protection zone (EPO).
- Removing the SIM card cover with Allen key
- > Inserting the SIM card (Pay attention to the correct orientation)
  - Insert the chip side down and the cut corner on the front left side
  - A Push-Push Type SIM Card Connectors is used. Push to insert and push to eject
- > Replace SIM card cover

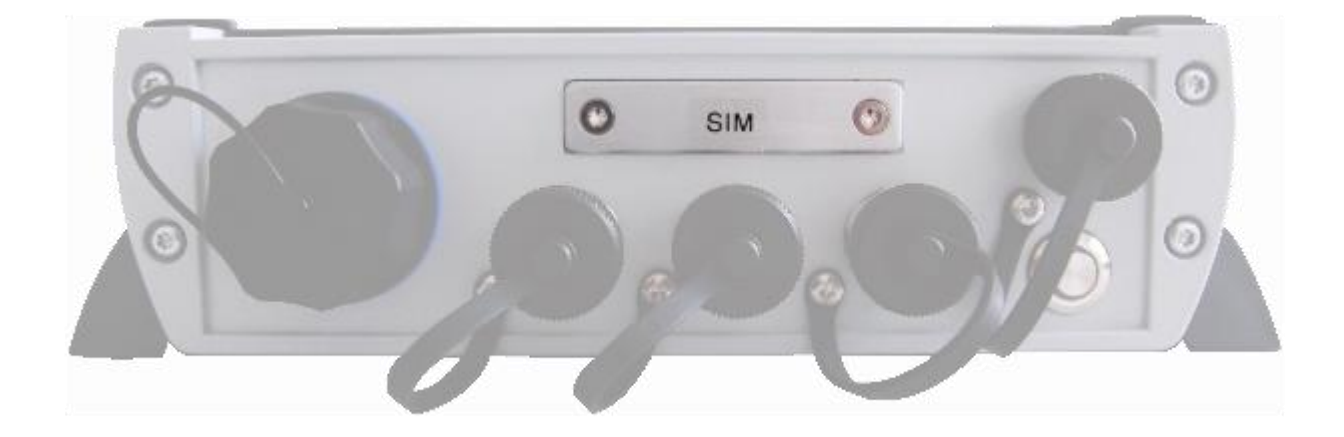

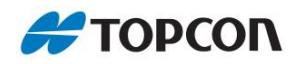

## 2.5. Connect PC to Delta Link Box

| The Delta Link Box can be connected to the PC in various ways. |                                                                                                    |  |
|----------------------------------------------------------------|----------------------------------------------------------------------------------------------------|--|
|                                                                |                                                                                                    |  |
| Wi-Fi                                                          | Wi-Fi is built-in to the Delta Link Box.                                                                                                    |  |
|                                                                | The Wi-Fi for the Delta Link is activated by default.                                                                                                    |  |
|                                                                | <ul> <li>The SSID (Wi-Fi network name) is set individually in accordance with the serial number:</li> <li>e.g. Delta Link Box SN: 000001 has the SSID</li> <li>DeltaLinkMgmt000001.</li> </ul>                                                                         |  |
|                                                                | > Wi-Fi default password: 33!dlwlandefault                                                                                                    |  |
|                                                                | > The Wi-Fi can be configured in LinkConfig.                                                                                                    |  |
|                                                                | The Delta Link Box can be accessed via the Wi-Fi at<br>192.168.88.5.                                                                                                    |  |
| Ethernet                                                       | The Delta Link unit can be connected, via Ethernet cable, to a wired<br>network. The Ethernet port on the Delta Link unit is setup as a DHCP<br>client and will connected to a DHCP Server. The unit will automatically<br>try to obtain an IP address once connected. |  |
|                                                                | The Delta Link Box can be integrated into an existing network via Ethernet.                                                                                                    |  |
|                                                                | Install the Apple Bonjour Service                                                                                                    |  |
|                                                                | Your network allocates an IP to the Box.                                                                                                    |  |
|                                                                | To establish a local connection, enter the Delta Link serial<br>number into the Tight VNC Viewer (e.g. for the Box with serial<br>number: 82EE12-000003, enter the host name<br>DeltaLink000003.local and connect)                                                     |  |
|                                                                | > LAN default password: <b>divnc</b>                                                                                                    |  |
|                                                                | To check if the Delta Link box is accessible using the bonjour service you could also use the ping. For example, "ping <b>DeltaLink000001.local</b> ", if both bonjour is installed and the box is reachable then you get a reply                                      |  |
| LAN                                                            | It is possible to connect the PC directly to the Delta Link box via a LAN connection.                                                                                                    |  |
|                                                                | > Use a crossover cable                                                                                                    |  |
|                                                                | Prerequisite is that the PC is not configured to use a fixed IP on<br>the port used                                                                                                    |  |
|                                                                | Via the host name e.g. <b>DeltaLink000003.local</b> , a connection can be established.                                                                                                    |  |

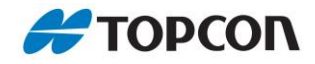

| VNC<br>Remote | When the Box is connected to the Internet (via LAN or mobile modem), you can also access the user interface remotely.<br>Info: an HTML5-compatible browser is a requirement for the remote control. |                                                                                                    |
|---------------|----------------------------------------------------------------------------------------------------|----------------------------------------------------------------------------------------------------|
|               | >                                                                                                    | Navigate to the following URL: https://deltalink.vmt-gmbh.de/                                                                                                    |
|               | >                                                                                                    | A login window appears.                                                                                                    |
|               | >                                                                                                    | Enter your customer-specific access data. You will receive this<br>as needed or after ordering the remote access bundles from your<br>responsible Sales Manager. They can also be found on the<br>paper work that came with you Delta Link |
|               | >                                                                                                    | Left-click on the Delta Link Box you want to connect to.                                                                                                    |
|               |                                                                                                    | Info: Every Delta Link Box is displayed with its unique serial number                                                                                                    |
|               | >                                                                                                    | Enter the password (default password: <b>dlvnc</b> )                                                                                                    |
|               |                                                                                                    | The password can be changed in LinkConfig (see chapter 3.6 Login)                                                                                                    |
|               | >                                                                                                    | The user interface of the <b>DeltaLog</b> program appears.                                                                                                    |

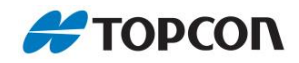

## 2.6. Access data

| Interface      | Default/your setting         | Changeable to              |
|----------------|------------------------------|----------------------------|
| Wi-Fi SSID     | DeltaLinkMgmt000001(example) | LinkConfig > Wi-Fi         |
| Wi-Fi Password | 33!dlwlandefault             | LinkConfig > Wi-Fi         |
| VNC IP         | 192.168.88.5                 | not configurable           |
| VNC Password   | dlvnc                        | LinkConfig > Remote Access |

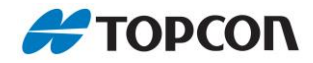

## 2.7. Access using VNC viewer

You can operate the DeltaLog software using a VNC viewer.

- Your PC is connected via Wi-Fi directly to the Delta Link box or the Delta Link box is connected via Ethernet to the same network as your PC.
- A VNC server is installed and configured on the Delta Link so that the Delta Link can be operated using a PC with a VNC viewer.

#### Installing a VNC viewer

Install a VNC viewer (VMT recommends the Tight VNC viewer).

#### Starting the VNC viewer

- Ensure that the Delta Link unit and your PC are on the same network, either using the Wi-Fi access point of the unit.
- > Depending on the connection to the Delta Link box, there are different logon procedures:
  - If you are connected to the Delta Link box via Wi-Fi, you need the IP (192.168.88.5) or the host name (for example, DeltaLink000003.local)
  - If a Wi-Fi connection is established, the connection is made via Hostname.local (for example, DeltaLink000003.local)
  - If an Ethernet connection exists, you can dial in via the IP address assigned by the DHCP server.

| Vnc Authentica | tion 🛛 🕅     |
|----------------|--------------|
| Connected to:  | 192.168.88.5 |
| Password:      |              |
| ОК             | Cancel       |

(for example Wi-Fi connection)

Default IP: **192.168.88.5** Default password: **dlvnc** 

#### > Enter the access data.

| DeltaLink000000:0 - TightVNC | Viewer                                                               |    |
|------------------------------|----------------------------------------------------------------------|----|
| <u>™∎≊∎∎ •</u> •             | 第 cht All 時 包 包 包 包 目                                                |    |
| EinkConfig - \               | Version DeltaLog - Version 1                                         | 16 |
|                              |                                                                      |    |
| 2                            |                                                                      |    |
| DeltaLog                     | DeltaLog - Version 1.1 Alpha-2                                       |    |
|                              | Station ID: Laser on Off AC Input Bubble Reading                     |    |
| <b>9</b> 44                  | Status: OK gons                                                      |    |
| 71 (A)                       | Activity: Idle Atmosphere (16:00)                                    |    |
| LinkConfig                   | 54b 144 Datus Tash Tash Tash Casua Cash Jana 25.6C, 100.4 hPa, 49.1% |    |
|                              | Lait Add Delete leach lum to Connect Export Import                   |    |
|                              | Active Name Ref Hz Vt Distance Height Target Constant Aper           |    |
|                              | ×                                                                    |    |
|                              |                                                                      |    |
|                              |                                                                      |    |
|                              |                                                                      |    |
|                              |                                                                      |    |
|                              |                                                                      |    |
|                              |                                                                      |    |
|                              |                                                                      |    |
|                              |                                                                      |    |
|                              |                                                                      |    |
|                              | (                                                                    |    |
|                              | Measuring Interval: 10 minutes Vato highlight active target          |    |
|                              | Sets per Block: 1                                                    |    |
|                              | Measure Mode: Face /// (setwice) * HW Monitor Settings Bun Once      |    |
|                              |                                                                      |    |
|                              |                                                                      |    |

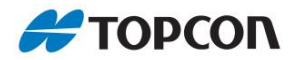

> The user interface of the **DeltaLog** program appears. The standard resolution is fixed at 1024x768.

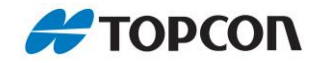

## 3. LinkConfig

In the LinkConfig window, basic settings of the Delta Link Box can be configured.

> This is where the data connection is configured, passwords are changed, updates are managed and installed.

## 3.1. General

| 🔩 LinkCo  | onfig - Vers | ion 2.0                   | 0                                                                            |                                                        |                                                |                                                       |                                                       | ×                                              |
|-----------|--------------|---------------------------|------------------------------------------------------------------------------|--------------------------------------------------------|------------------------------------------------|-------------------------------------------------------|-------------------------------------------------------|------------------------------------------------|
| General   | Regional     | WiFi                      | Mobile Modem                                                                 | FTP                                                    | Login                                          | Update                                                | Support                                               |                                                |
| Startup   | Applications |                           |                                                                              |                                                        | DeltaLin                                       | k Power                                               |                                                       |                                                |
| 🗹 De      | ItaLog       |                           |                                                                              |                                                        |                                                |                                                       | Reboot                                                |                                                |
|           |              |                           |                                                                              |                                                        |                                                |                                                       | Shutdown                                              |                                                |
| Hardw     | vare Monitor |                           | Manage Files                                                                 |                                                        | Next<br>1                                      | Reboot:<br>1:57                                       | Automatio                                             | s Edit                                         |
|           | ENVL         | ogging:                   | Dff                                                                          | •                                                      |                                                |                                                       |                                                       |                                                |
|           |              |                           |                                                                              |                                                        |                                                |                                                       |                                                       |                                                |
|           |              |                           |                                                                              |                                                        |                                                |                                                       |                                                       |                                                |
| Hardy     | vare ID:     | 82EE21-1                  | 00001                                                                        |                                                        |                                                |                                                       |                                                       |                                                |
| Reboot    |              | The<br>and                | Delta Link Box<br>I restarts. All ha                                         | shuts<br>rdware                                        | down pro<br>is starte                          | operly, sv<br>ed again.                               | vitches off th                                        | ne hardware                                    |
| Shutdown  |              | Thi:<br>pov               | s performs a ma<br>ver source to sta                                         | anaged<br>art up a                                     | shutdov<br>Igain.                              | vn of the                                             | Delta Link b                                          | ox. Apply any                                  |
| Automatic | Reboot       | An<br>reb                 | automatic reboo<br>oot is performed                                          | ot of the                                              | e Delta L<br>i configu                         | ink box o<br>red time                                 | an be confiç<br>nterval.                              | jured. This                                    |
| Manage Fi | les          | Ope                       | ens the folder w                                                             | here al                                                | l data is                                      | saved                                                 |                                                       |                                                |
| ENV Loggi | ing          | Her<br>can<br>if D<br>PPI | e the logging in<br>be set. The dat<br>eltaLog is in sta<br>M corrections of | terval o<br>ta is alv<br>indby. <sup>-</sup><br>the ob | of the bas<br>ways log<br>The read<br>served s | sic weath<br>ged to the<br>lings will l<br>slope dist | er station (T<br>e .ENV and<br>be applied fe<br>ance. | THP sensor)<br>THP file even<br>or atmospheric |
| Hardware  | ID           | Cor                       | nsists of the har                                                            | dware                                                  | version o                                      | of the uni                                            | and the S/I                                           | N of the Box.                                  |

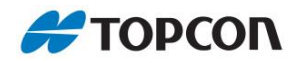

## 3.1.1. Hardware Monitor (HW Monitor)

In the Hardware Monitor, the hardware status of the connected sensors is displayed.

The observed meteorology (THP sensor) will internally be utilized for ppm correction of the distances observed by the total station. In the observation file the corrected spatial distances are stored. (Certain interference frequencies may cause a defective THP sensor function)

| CIN(A)                              |                                                                    | THP Sensor                                                      | GPIO Port                                 |         |
|-------------------------------------|--------------------------------------------------------------------|-----------------------------------------------------------------|-------------------------------------------|---------|
| Voltage: 24.12 V<br>Current: 373 mA |                                                                    | Temperature: 7.2 °C<br>Humidity: 79.7 %<br>Pressure: 1012.9 hPa | Voltage: 0.02<br>Current: 0<br>Power: Off | V<br>mA |
| Station                             | Tilt Sensor                                                        | Sensor Port                                                     | Output 1: Off Output 2: Off               | •       |
| Voltage: 12.33 V<br>Current: 326 mA | X Axis: 0.051g, 3°<br>Y Axis: -1.025g, -83°<br>Z Axis: 0.107g, 84° | Voltage: 0.03 V<br>Current: 0 mA<br>Power: Off 👻                | Input 1: High<br>Input 2: High            |         |
|                                     | Internal Unit<br>Temperature: 11 °C                                | Modem                                                           | °C                                        |         |
|                                     | Hardware ID:<br>82EE21-100001                                      | Latency N/A                                                     |                                           |         |

- A green bullet indicates values within the normal or acceptable range. Exceeding the acceptable range is indicated by a red bullet.
- > It is possible to switch display between degree Celsius and degree Fahrenheit.

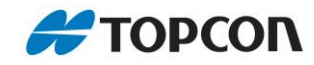

## 3.2. Regional

|                   | sion 2.0.              | .0           |     |        |           |         |  |
|-------------------|------------------------|--------------|-----|--------|-----------|---------|--|
| General Regiona   | WiFi                   | Mobile Modem | FTP | Login  | Update    | Support |  |
| Dat               | e: 2019-1(             | )-31         |     | Edit [ | Date/Time |         |  |
| Tim               | (YYYY-A<br>a: 10:50:00 | 0 (MM-DD)    |     | Set    | Date/Time |         |  |
| Time zone Are     | a: Europe              |              | *   | Edit   | Time zone |         |  |
|                   | Berlin                 |              | -   | Set    | Time zone |         |  |
| Time zone Locatio | . Commun               |              |     |        |           |         |  |

You can set the local time in the Regional tab.

- > The installed clock is a high-precision clock.
- > It is synchronized via the Internet.

#### Procedure

- > Click on Edit time zone
- Select **Time zone area** and **Time zone location**.
- > Click on Set **time zone**.
- > The time zone is accepted and the current date and time are entered above.
- Should the time not be correctly entered automatically, you can also enter it manually by pressing the Edit date/time button.

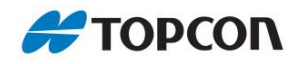

## 3.3. Wi-Fi

| General | Regional   | WiFi      | Mobile Modem    | FTP | Login | Update     | Support |  |
|---------|------------|-----------|-----------------|-----|-------|------------|---------|--|
|         | Access Pas | ssword: 3 | 3!dlwlandefault |     |       |            |         |  |
|         | WiFi C     | ountry:   | )E - Germany    |     |       |            | -       |  |
|         | WiFi Cł    | nannel:   | (preferred)     |     |       |            |         |  |
|         | Module     | Power: E  | nabled          |     |       | Edit       |         |  |
|         |            |           |                 |     | -     |            |         |  |
|         |            |           |                 |     | Save  | e Settings |         |  |
|         |            |           |                 |     | Cance | el Changes |         |  |
|         |            |           |                 |     |       |            |         |  |

The login credentials for the Wi-Fi are specified here.

If not in use switch off the Wi-Fi!

| Access password | Password for Wi-Fi.<br>Default: <b>33!dlwlandefault</b><br>(WPA-PSK encryption method used)                                                                                                    |
|-----------------|----------------------------------------------------------------------------------------------------|
| Wi-Fi Country   | Choose the country where the Delta Link unit is operated in order to limit the applied frequencies to those suitable and permitted locally according to national restrictions.                                                                                                    |
| Wi-Fi Channel   | Choose the channel.<br>Channel 1,6 or 11 is usually recommended and avoid initial channel interference.                                                                                                    |
| Module Power    | <ul> <li>Power control = Wi-Fi On or Off.</li> <li>Switch Off Wi-Fi to save power and so that other Wi-Fi networks are not disrupted.</li> <li>Caution: After switching off Wi-Fi the Delta Link Box is no longer accessible via Wi-Fi!<br/>(Use cable or mobile modem connection.)</li> </ul> |

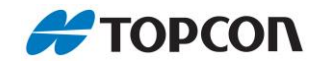

## 3.4. Mobile Modem

| General      | Regional     | WiFi       | Mobile Modem | FTP | Login | Update      | Support |                 |  |  |
|--------------|--------------|------------|--------------|-----|-------|-------------|---------|-----------------|--|--|
|              | Δ            | ⊃N· linter | net telekom  | -   | _     | <b>F</b> 15 | Status  |                 |  |  |
| Username: tm |              |            |              |     |       |             |         | <u>R</u> efresh |  |  |
| Password: tm |              |            |              |     | Save  | Settings    | Active  | Active          |  |  |
| SIM Pin:     |              |            |              |     |       |             | Regis   | Registered      |  |  |
|              | Module Pov   | ver: Enab  | bled         |     | Cance | el Changes  | Signa   | Signal = 55%    |  |  |
|              |              |            |              |     |       |             |         | Test            |  |  |
|              |              |            |              |     |       |             | 0% pa   | acket loss      |  |  |
|              |              |            |              |     |       |             | Avg T   | ime: 184 ms     |  |  |
| Enable       | Network Fire | wall       | Firewall     |     |       |             |         |                 |  |  |

Here, the mobile modem can be configured and tested. (How to insert the SIM Card, see Chapter **2.4.2 SIM Card installation**)

| APN          | Your SIM card provider will supply these details                                                                          |
|--------------|----------------------------------------------------------------------------------------------------|
| Username     |                                                                                                    |
| Password     |                                                                                                    |
| SIM PIN      | Enter the SIM PIN. Leave empty if the SIM card is not locked                                                              |
| Module Power | Switch mobile modem On or Off.<br>Deactivate the Mobile Modem if Mobile Modem connection is<br>not required or not used.  |
| Status       | The upper status display indicates the status of the mobile<br>modem: "Inactive", "Activation", "Active"                  |
|              | If the mobile modem is dialled in to a network, the status<br>"Registered" is displayed                                   |
|              | Signal strength varies depending on network coverage and antenna position                                                 |
|              | With clicking the Test button the mobile modem's connectivity<br>is checked (display of lost packets and average latency) |

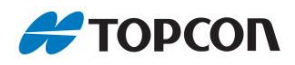

| Enable Network<br>Firewall | A firev<br>A gree | vall for the mobile data connection can be switched ON or OFF.<br>In bullet indicates an activated firewall. The Firewall allows: |
|----------------------------|-------------------|----------------------------------------------------------------------------------------------------|
|                            | >                 | SSL Portal                                                                                                    |
|                            | >                 | DNS                                                                                                    |
|                            | >                 | ICMP                                                                                                    |
|                            | >                 | Active/passive FTP and FTPS                                                                                                    |
|                            | >                 | Software Update FTP                                                                                                    |
|                            | >                 | NTP                                                                                                    |
|                            | It deni           | es all other input and output ports.                                                                                              |

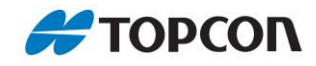

## 3.5. FTP

| General | Regional                | WiFi      | Mobile Modem | FTP | Login   | Update       | Support |  |
|---------|-------------------------|-----------|--------------|-----|---------|--------------|---------|--|
|         | FTP Settin              | gs: Data  | Upload       | •   |         | <u>E</u> dit |         |  |
|         | Server Addre            | ss: 46.23 | 32,230.166   |     | Save    | Settings     |         |  |
| S       | erver Subfold<br>Useman | ler:      |              |     | Cance   | el Changes   |         |  |
|         | Passwo                  | ord:      |              |     | r       |              |         |  |
|         | Server Po               | ort: 21   |              |     | Test C  | Connection   |         |  |
| Т       | ransfer Protoc          | col: FTP  | ~            |     | Success | e.           |         |  |

The **FTP** Upload tab contains the login credentials for the FTP server the measured data is uploaded to by the Delta Link Box. The following FTP server settings are recommended: passive FTP, at least ASCII, all read/write permissions (Create/Delete/Rename/Overwrite) assigned to the user. Also, the Settings for the software update FTP server are made here.

| Server Address    | Details of the FTP server.                    |
|-------------------|-----------------------------------------------|
| Server Subfolder  | As transfer protocol FTP or FTPS is available |
| Username          |                                               |
| Password          |                                               |
| Server Port       |                                               |
| Transfer Protocol |                                               |

- > The access/connection to the FTP server can be checked using the test connection function.
- > A message about the status is displayed.

| Test Connection              | Test Connection |
|------------------------------|-----------------|
| Starting test<br>Please wait | Success         |

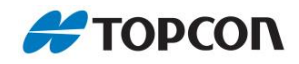

## 3.6. Login

| LinkConfig - Version 2.0.0 |               |           |                     |       |       |        |              |  |  |
|----------------------------|---------------|-----------|---------------------|-------|-------|--------|--------------|--|--|
| General                    | Regional      | WiFi      | Mobile Modem        | FTP   | Login | Update | Support      |  |  |
|                            | VNC Acces     | s Passwo  | ord: dlvnc          |       |       | Ē      | <u>E</u> dit |  |  |
|                            | Use           | er Passwo | ord:                |       |       | Save   | Settings     |  |  |
| The user p                 | assword is fo | r authent | icating remote term | ninal |       | Cance  | l Changes    |  |  |
| accessan                   | d incoming F  | IP conne  | ections.            |       |       |        |              |  |  |
|                            |               |           |                     |       |       |        |              |  |  |
|                            |               |           |                     |       |       |        |              |  |  |
| Hardw                      | vare ID:      | 32EE21-1  | 00001               |       |       |        |              |  |  |

In the **Login** tab, the (default) password for remote access and the SSH connection can be changed.

| Remote Access<br>Password | <ul> <li>Password for Remote Access.</li> <li>Password has to be 4 to 8 characters long</li> <li>Default: dlvnc</li> </ul> |
|---------------------------|----------------------------------------------------------------------------------------------------|
| User Password             | Password for SSH Connection, this includes incoming SFTP connections                                                       |
|                           | <ul> <li>Default: dldefault</li> </ul>                                                                                     |

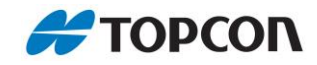

## 3.7. Update

| General Regional W      | iFi Mobile Mo | dem                       | FTP     | Login | Update   | Support |                      |  |
|-------------------------|---------------|---------------------------|---------|-------|----------|---------|----------------------|--|
| Current Software:       |               |                           | Availab | e     | Remote   | e       |                      |  |
| Software                | Version       | 1.3.3                     |         |       | 1.1.0    |         | Check for<br>Updates |  |
| DeltaLog                | 1.3.0         |                           |         |       |          |         |                      |  |
| LinkConfig              | 1.3.0         | 1.3.0<br>1.3.3<br>1.3.0   |         |       |          |         |                      |  |
| Modem Checker           | 1.3.3         |                           |         |       |          |         |                      |  |
| Clock Setter            | 1.3.0         |                           |         |       |          |         |                      |  |
| FTP Data Uploader       | 1.7.0         |                           |         |       |          |         |                      |  |
| FTP Tester              | 1.0.0         | Install                   |         |       | Download |         |                      |  |
| Time Synchroniser       | 1.3.0         | Status:                   |         |       |          |         |                      |  |
| Modem Connection Script | 1.0.0         |                           |         |       |          |         |                      |  |
| Patch Update            | 0.0.0         | Remote file list updated. |         |       |          |         |                      |  |
|                         |               |                           |         |       |          |         |                      |  |
|                         |               |                           |         |       |          |         |                      |  |

In the **Update** tab, all programs and scripts operated on the Delta Link Box (primarily DeltaLog and Link Config) can be updated. Updates are only possible with a valid FTP connection, see Chapter 3.5 **FTP**.

- > Use the **Check for Updates** Button to check if new versions are available.
- > Compare list "Remote" with the "Available" list.
- If there is a new version, use the **Download** Button to download the new version to the Delta Link box
- > Use the Install Button to install the new version
- > Follow the instruction provided.

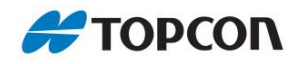

## 3.8. Support

| , LinkCo    | nfig - Vers | ion 1.3. | 5            |     |       |        |         |  |
|-------------|-------------|----------|--------------|-----|-------|--------|---------|--|
| General     | Regional    | WiFi     | Mobile Modem | FTP | Login | Update | Support |  |
| Ens         | able        |          |              |     |       |        |         |  |
| <u>L</u> Ia |             |          |              |     |       |        |         |  |
|             |             |          |              |     |       |        |         |  |
|             |             |          |              |     |       |        |         |  |
|             |             |          |              |     |       |        |         |  |
|             |             |          |              |     |       |        |         |  |
|             |             |          |              |     |       |        |         |  |
|             |             |          |              |     |       |        |         |  |
|             |             |          |              |     |       |        |         |  |
| ld: 562     |             |          |              |     |       |        |         |  |

This section is intended for servicing by the manufacturer.

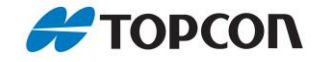

## 4. DeltaLog

The DeltaLog program runs on the Delta Link Box, and it is used control your Total Station.

## 4.1. Screen and operating elements

| Station ID:<br>Status: | OK          |                                                 | Lasero    | n Connec  | ted D(   | C-IN A   | Bubble Reading (13:24) | 326 gons 2 |
|------------------------|-------------|-------------------------------------------------|-----------|-----------|----------|----------|------------------------|------------|
| Activity:              | Idle        | Atmosphere (15:00)<br>12.9°C, 1010.1 hPa, 82.7% |           |           |          |          |                        |            |
| Active                 | Name        | Ref                                             | Hz        | Vt        | Distance | e Height | Target                 | Constant 📤 |
| YES                    | OB-202      | No                                              | 190.79584 | 97.03645  | 23.407   | 0.0000   | Round Prism (0mm)      | 0.0        |
| YES                    | OB-302      | No                                              | 212.26024 | 96.83311  | 16.719   | 0.0000   | Round Prism (0mm)      | 0.0        |
| YES                    | OB-301      | No                                              | 212.27685 | 99.99100  | 16.696   | 0.0000   | Round Prism (0mm)      | 0.0        |
| YES                    | 103         | No                                              | 274.30463 | 111.18603 | 14.877   | 0.0000   | Round Prism (0mm)      | 0.0        |
| YES                    | OB-402      | No                                              | 274.61154 | 96.02938  | 14.954   | 0.0000   | Round Prism (0mm)      | 0.0        |
| YES                    | OB-401      | No                                              | 274.61504 | 100.67384 | 14.920   | 0.0000   | Round Prism (0mm)      | 0.0        |
| YES                    | 102         | No                                              | 282.32597 | 117.33482 | 10.751   | 0.0000   | Round Prism (0mm)      | 0.0        |
| YES                    | 203         | No                                              | 292.23439 | 108.88140 | 17.333   | 0.0000   | Round Prism (0mm)      | 0.0        |
| YES                    | 101         | No                                              | 296.20543 | 121.35182 | 8.642    | 0.0000   | Round Prism (0mm)      | 0.0        |
| YES                    | RefSheetFP2 | No                                              | 298.14050 | 105.88069 | 19.966   | 0.0000   | Round Prism (0mm)      | 0.0        |
| YES                    | FP02        | No                                              | 298.21466 | 103.78570 | 19.882   | 0.0000   | Round Prism (0mm)      | 0.0        |
| YES                    | 202         | No                                              | 300.73963 | 112.32099 | 13.402   | 0.0000   | Round Prism (0mm)      | 0.0        |
| YES                    | 303         | No                                              | 301.99001 | 107.08543 | 19.817   | 0.0000   | Round Prism (0mm)      | 0.0        |
| YES                    | 201         | No                                              | 311.43738 | 114.78859 | 11.281   | 0.0000   | Round Prism (0mm)      | 0.0        |
| YES                    | 302         | No                                              | 322.10319 | 109.81761 | 14.862   | 0.0000   | Round Prism (0mm)      | 0.0        |
| YES                    | 301         | No                                              | 322.10338 | 109.81799 | 14.862   | 0.0000   | Round Prism (0mm)      | 0.0        |
| 4                      |             |                                                 |           |           |          |          |                        | •          |

1 Status display

- Indicates the Status of the connected total station in traffic light colours (green, yellow, red)
- > Indicating the action currently being carried out by the total station
- 2

#### **Bubble Reading**

> Displaying the last reading of the internal tilt sensor of the station

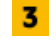

#### **Operation Buttons**

- > Buttons for working with the Observation list
- > See Chapter 5.3 Operation Buttons

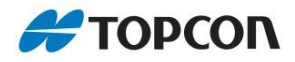

#### 4 Atmosphere

Displaying the last measured ambient conditions observed by the connected THP sensor.

#### 5 Observation list

- The colour background of the observation list (main observation window) changes according to the current action
- > White
  - Standby, is enabled to change the configuration settings
- > Orange
  - Standby in Monitoring mode, access to the **Settings** dialog and the **HW Monitoring**
- > Green
  - Performing a round of observations

## **6** Settings and Running a measurement

- Various settings for measurement (see chapter 5.8 Settings)
- Running a test measurement (see Chapter 5.6 Settings up the measurement parameters), or
- Starting an automatic measurement cycle (see Chapter 5.7 Starting automatic measurement)
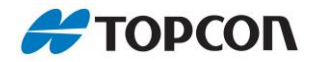

## 4.2. Basic settings, configuration

When starting the Box for the first time, it has to be checked that the default settings are appropriate or whether they have to be modified according to local requirements.

|        |                                                                                                    | In the program part / comments |
|--------|----------------------------------------------------------------------------------------------------|--------------------------------|
| >      | Change the login credentials and passwords as necessary.                                                                                           |                                |
|        | 📕 Wi-Fi                                                                                                    | LinkConfig > Wi-Fi             |
|        | Remote Access                                                                                                    | LinkConfig > Login             |
|        | SSH Connection                                                                                                    | LinkConfig > Login             |
| If you | are using a SIM card:<br>Enter the login credentials.                                                                                              | LinkConfig > Mobile Modem      |
| >      | Enter the FTP path and login credentials                                                                                                    | LinkConfig > FTP Upload        |
| >      | <ul> <li>Set time and time zone.</li> <li>The Delta Link Box provides a high-precision clock.</li> <li>It is synchronised via Internet!</li> </ul> | LinkConfig > Regional          |

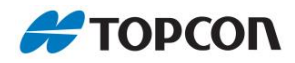

## 4.3. Operation Buttons

| Edit       Add       Delete       Check       Turn To       Shutdown       Export       Imp | port |
|---------------------------------------------------------------------------------------------|------|
|---------------------------------------------------------------------------------------------|------|

Some buttons can have a double function.

### Edit

- > The parameters of a single selected observation can be modified.
  - Mark the observation in the list.
  - Click on **Edit**.

|                   | ✓ Active          |          | Time Control        |                   |  |
|-------------------|-------------------|----------|---------------------|-------------------|--|
|                   | Reference Target  |          | ✓ Timed             |                   |  |
| Name:             | PS_1634_002       |          | Start Time<br>06:00 | End Time<br>16:00 |  |
| Horizontal Angle: | 121.2789          | gons     |                     | 1                 |  |
| Vertical Angle:   | 98.1950           | gons     |                     |                   |  |
| Slope Distance:   | 1.701             | m        |                     |                   |  |
| Target Height:    | 0.0000            | m        |                     |                   |  |
| leasurement Mode: | Auto-Pointing alv | vayson 👻 |                     |                   |  |
| Target Type:      | Round Prism (0m   | ım) 💌    |                     |                   |  |
| Prism Constant:   | 0.00              | mm       |                     |                   |  |
|                   | 05.0              | -        |                     |                   |  |
| Aperture:         | 65.0              | mm       |                     |                   |  |

### Add

> Click on Add to set up a new observation

### Delete

> Deletes the marked observation

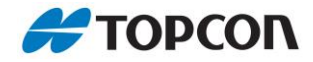

### Check

- > Checking the observations towards a specific target (angles and slope distance).
  - Mark the target observation in the list.
  - Click on **Check**.
  - The total station takes observations towards the marked target and calculates the deviation
  - The existing target angles and distance could be overwritten with the new values
  - Note: DeltaLog does not position the total station in this action

| 🗐 Checkir | ng Target     |            | _ = ×         |
|-----------|---------------|------------|---------------|
| Checkir   | ng Target: PS | _001       | *             |
|           | F             | ind Target |               |
|           | Hz            | Vt         | Distance      |
| Target    | 147.0700      | 101.6245   | 7.574         |
| Measured  | 147.0693      | 101.6554   | 8.565         |
| Delta     | 0.0007        | 0.0309     | 0.991         |
|           | Use           | New Values |               |
| Laser     |               |            | <u>C</u> lose |

#### Teach

- **Check** button changed to **Teach**, if angels and distances of a point are unknown.
- > The button allows you to learn new points.
  - Click on Add to set up a new observation. Per default the new observation has no angels and distances.
  - Position the station on the target
  - Click on **Teach**
  - The station aims the target and measures horizontal angle, vertical angle and slope distance and add the information to the selected point

#### Turn To (target point)

- > You can position the station to any configured target for validation purposes.
  - Mark the target of interest in the list.
  - Click on **Turn To**.

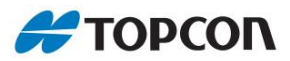

➡ The total station moves towards the point.

### Shutdown

- > The total station can be shutdown from DeltaLog via the **Shutdown** button
- > (Shutdown Delta Link see chapter 4.1 Link Config General)

### Connect

- **Shutdown** button changed to **Connect**, when the station is shut down.
- > Click on **Connect** to turn on the station

### Export

> Exports the point list as a csv file.

### Import

> Imports a point list in csv file format (see chapter 6.3 Data transfer to Delta Link)

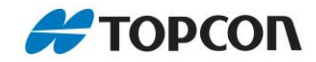

## 4.4. Connecting the total station

| DenaLog                | - Version 1.3.0 |      |           |           |            |        |                        |          |   |
|------------------------|-----------------|------|-----------|-----------|------------|--------|------------------------|----------|---|
| Station ID:<br>Status: | VMT1<br>OK      |      | Laser on  | Connect   | ted DC-    | IN A   | Bubble Reading (13:24) | 326 gons |   |
| Activity:              | Idle            |      |           |           |            |        | Atmosphere (11:00)     |          |   |
| Edit Ac                | dd Delete C     | heck | Tum To    | Shutdown  | Export Imp | ort    | 13.5°C, 1011.3 hPa,    | 84.5%    |   |
| Active                 | Name            | Ref  | Hz        | Vt        | Distance   | Height | Target                 | Constant | - |
| 'ES                    | OB-202          | No   | 190.79584 | 97.03645  | 23.407     | 0.0000 | Round Prism (0mm)      | 0.0      |   |
| ES                     | OB-302          | No   | 212.26024 | 96.83311  | 16.719     | 0.0000 | Round Prism (0mm)      | 0.0      |   |
| ES                     | OB-301          | No   | 212.27685 | 99.99100  | 16.696     | 0.0000 | Round Prism (0mm)      | 0.0      |   |
| ES                     | 103             | No   | 274.30463 | 111.18603 | 14.877     | 0.0000 | Round Prism (0mm)      | 0.0      |   |
| 'ES                    | OB-402          | No   | 274.61154 | 96.02938  | 14.954     | 0.0000 | Round Prism (0mm)      | 0.0      |   |
| ES                     | OB-401          | No   | 274.61504 | 100.67384 | 14.920     | 0.0000 | Round Prism (0mm)      | 0.0      |   |
| ES                     | 102             | No   | 282.32597 | 117.33482 | 10.751     | 0.0000 | Round Prism (0mm)      | 0.0      |   |
| ES                     | 203             | No   | 292.23439 | 108.88140 | 17.333     | 0.0000 | Round Prism (0mm)      | 0.0      |   |
| ES                     | 101             | No   | 296.20543 | 121.35182 | 8.642      | 0.0000 | Round Prism (0mm)      | 0.0      |   |
| ES                     | RefSheetFP2     | No   | 298.14050 | 105.88069 | 19.966     | 0.0000 | Round Prism (0mm)      | 0.0      |   |
| 'ES                    | FP02            | No   | 298.21466 | 103.78570 | 19.882     | 0.0000 | Round Prism (0mm)      | 0.0      |   |
| 'ES                    | 202             | No   | 300.73963 | 112.32099 | 13.402     | 0.0000 | Round Prism (0mm)      | 0.0      |   |
| 'ES                    | 303             | No   | 301.99001 | 107.08543 | 19.817     | 0.0000 | Round Prism (0mm)      | 0.0      |   |
| 'ES                    | 201             | No   | 311.43738 | 114.78859 | 11.281     | 0.0000 | Round Prism (0mm)      | 0.0      |   |
| ES                     | 302             | No   | 322.10319 | 109.81761 | 14.862     | 0.0000 | Round Prism (0mm)      | 0.0      |   |
|                        |                 |      |           | 100 01700 | 41000      | 0 0000 | Devel Driver (Server)  | 0.0      |   |

#### Connecting the total station

- > Ensure that the total station is connected by cable to the Delta Link unit.
- > The total station must be levelled to within the range of the compensator.
- > Click on **Connect**.
- > The total station's **Activity** and the **Status is displayed**.
- > The red display Off changes to Connected
- > Under Settings  $\rightarrow$  Tools & Info the user can check the details of the connected station.

# Η ΤΟΡΟΟΛ

## 4.5. Setting up observations

|             | - vergion 1.0.0           |      |           |           |            |        |                       |          |      |
|-------------|---------------------------|------|-----------|-----------|------------|--------|-----------------------|----------|------|
| Station ID: | VMT1                      | 1    | Lasero    | n Conne   | cted DC-   | IN A   | Bubble Reading (13:24 | )        |      |
| Carton      | OK                        |      |           |           |            |        | 0.0280 -0.0           | 326 gons |      |
| Status:     |                           |      |           |           |            |        |                       | 90.00    |      |
| Activity:   | Idle                      |      |           |           |            |        | Atmosphere (11:00)    |          |      |
|             |                           |      |           |           |            |        | 13.5°C 1011.3 hPa     | 81.5%    |      |
| Edit Ac     | d <u>D</u> elete <u>C</u> | heck | Ium Io    | Shutdown  | Export Imp | ort    | 10.0 0, 1011.0 11 0,  | 01.010   |      |
| Active      | Name                      | Ref  | Hz        | Vt        | Distance   | Height | Target                | Constan  | at 🔺 |
| /ES         | OB-202                    | No   | 190.79584 | 97.03645  | 23.407     | 0.0000 | Round Prism (0mm)     | 0.0      |      |
| /ES         | OB-302                    | No   | 212.26024 | 96.83311  | 16.719     | 0.0000 | Round Prism (0mm)     | 0.0      |      |
| /ES         | OB-301                    | No   | 212.27685 | 99.99100  | 16.696     | 0.0000 | Round Prism (0mm)     | 0.0      |      |
| 'ES         | 103                       | No   | 274.30463 | 111.18603 | 14.877     | 0.0000 | Round Prism (0mm)     | 0.0      |      |
| ES .        | OB-402                    | No   | 274.61154 | 96.02938  | 14.954     | 0.0000 | Round Prism (0mm)     | 0.0      | 6    |
| 'ES         | OB-401                    | No   | 274.61504 | 100.67384 | 14.920     | 0.0000 | Round Prism (0mm)     | 0.0      |      |
| 'ES         | 102                       | No   | 282.32597 | 117.33482 | 10.751     | 0.0000 | Round Prism (0mm)     | 0.0      | 0    |
| 'ES         | 203                       | No   | 292.23439 | 108.88140 | 17.333     | 0.0000 | Round Prism (0mm)     | 0.0      |      |
| 'ES         | 101                       | No   | 296.20543 | 121.35182 | 8.642      | 0.0000 | Round Prism (0mm)     | 0.0      |      |
| /ES         | RefSheetFP2               | No   | 298.14050 | 105.88069 | 19.966     | 0.0000 | Round Prism (0mm)     | 0.0      |      |
| /ES         | FP02                      | No   | 298.21466 | 103.78570 | 19.882     | 0.0000 | Round Prism (0mm)     | 0.0      |      |
| 'ES         | 202                       | No   | 300.73963 | 112.32099 | 13.402     | 0.0000 | Round Prism (0mm)     | 0.0      |      |
| 'ES         | 303                       | No   | 301.99001 | 107.08543 | 19.817     | 0.0000 | Round Prism (0mm)     | 0.0      | 0    |
| 'ES         | 201                       | No   | 311.43738 | 114.78859 | 11.281     | 0.0000 | Round Prism (0mm)     | 0.0      |      |
| 'ES         | 302                       | No   | 322.10319 | 109.81761 | 14.862     | 0.0000 | Round Prism (0mm)     | 0.0      | ¢.   |
| (EG         | 301                       | No   | 322 10338 | 109 81799 | 11862      | 0 0000 | Bound Prism (0mm)     | 0.0      | -    |

- In the main observation window list all already registered targets are displayed with the associated initial measurements.
- > Click on Add to set up a new target.
- The new entry appears at the bottom of the list and has copied the general parameters from the previous entry.
- > You can enter observation data manually (Edit button) or teach them in:
- Roughly align the total station to the point. Where necessary, switch on the laser (Laser on check-box)
- > Click on **Teach** to set up a new point.
- > The total station runs an automatic fine targeting procedure.
- If the target was measured successfully the angles and slope distance are written to the observation fields.
- Specify the name as necessary (Edit button). (The name is the ID and identifies the point. It also appears in the data file.)
- General target parameters, instrument settings or custom targets can be defined and adjusted (see chapter 4.7 Settings)

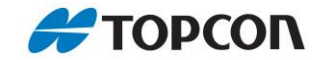

## 4.6. Setting up the measurement parameters

You can specify the measurement parameters for the automatic measurement. The settings apply to all points.

- > Click on the Settings button.
- > Change to the **Station Options** tab.

| Measuring Interval: | 5         | minutes     |
|---------------------|-----------|-------------|
| Sets per Block:     | 1         | ]           |
| Measure Mode:       | Face I/II | (setwise) 👻 |

| Measuring interval                                          | Interval at which the measurements are repeated.<br>For each measurement, all active and scheduled targets will<br>always be measured in the specified mode.                                                                                                    |
|-------------------------------------------------------------|----------------------------------------------------------------------------------------------------|
| Sets per block                                              | Number of measurements per interval.                                                                                                    |
| Measure mode                                                | Measurement method                                                                                                    |
| Face I Only<br>Face I/II (setwise)<br>Face I/II (pointwise) | <ul> <li>Face I only: The target points are only measured once in one face (Face I).</li> <li>Face I/II set-wise: In this observation mode a sequence of point observations (first to last) is first completed in Face I and subsequently observed backwards in Face II.</li> </ul> |
|                                                             | <ul> <li>Face I/II point-wise: In this observation sequence each target point is measured pointwise in in both Faces before turning towards the next point.</li> </ul>                                                                                                    |

> Further settings see chapter **4.8 Settings**.

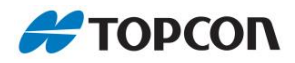

#### Setting up a time schedule

Setting up a time schedule.

- > You can set up one or more time windows Measurements will only be conducted within the defined time frame.
- > You can limit the measurement period (Overall Start Date ... Overall End Date)
- > Click on the Settings button.
- > Change to the **Station Active** tab.

| Station Opt                      | ions T      | arget Options | Station Active  | Tools & Info | General                        | Logs                             |
|----------------------------------|-------------|---------------|-----------------|--------------|--------------------------------|----------------------------------|
| tation Act                       | ve Time V   | Vindows:      |                 | N            | w Time Win                     | woh                              |
| Start                            | End         |               | Days            | T N          |                                | 10 10                            |
| 18:00                            | 23:59       | Mon, Thu, Sa  | t               |              | Start Time:                    | 06:00                            |
| 2 06:00 18:00 Tue, Wed, Fri, Sun |             |               |                 |              | End Time:                      | 18:00                            |
| V Use Da                         | aily Time \ | Windows       | Delete selected | windows      | Tues<br>Wednes<br>Thurs<br>Fri | day ✓<br>day ✓<br>day ✓<br>day ✓ |
| ✓ Overal                         | l Start Dat | te: 2015-12   | -13 18:00 🌲     |              | Satur<br>Sun                   | day 🗌<br>day 🗸                   |
| ✓ Overal                         | End Date    | 2018-01       | -10 23:59       |              | Add New \                      | Window                           |
|                                  |             | (1111-141)    | חווי שש-וווי    |              | OK                             |                                  |

- > Specify Overall Start and End Date as required.
- Use highlighted Daily Time Window if you want the station to only operate during specific days/times.
  - On the right, enter start and end time and select the days for the new time window.
  - Click on Add New Window to apply these settings and add them to the list.
- Once configured DeltaLog will only attempt observations between the overall Start and End date
- If individual time windows are configured and activated DeltaLog will only operate the total station during the configured time-windows.

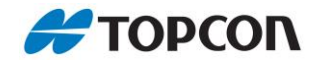

### Running a test measurement

|            | a - Version 1.3.0          |      |           |           |                        |        |                     |          |   |
|------------|----------------------------|------|-----------|-----------|------------------------|--------|---------------------|----------|---|
| Cardina ID | VATA                       |      |           |           | Bubble Reading (12:21) |        |                     |          |   |
| Station ID | VIVITI                     |      |           | Connec    | Led Do                 |        |                     | ,        |   |
| Status     | ок                         |      |           |           |                        |        | 0.0280 -0.0         | 326 gons |   |
| Activity   | Idle                       |      |           |           |                        |        | Atmosphere (11:00)  |          |   |
|            |                            |      | -         |           |                        | 1      |                     | 01.5%    |   |
| Edit A     | dd <u>D</u> elete <u>C</u> | heck | Turn To   | Shutdown  | Export Imp             | ort    | 13.5°C, 1011.3 nPa, | 84.5%    |   |
| Active     | Name                       | Ref  | Hz        | Vt        | Distance               | Height | Target              | Constant |   |
| S          | OB-202                     | No   | 190.79584 | 97.03645  | 23.407                 | 0.0000 | Round Prism (0mm)   | 0.0      |   |
| S          | OB-302                     | No   | 212.26024 | 96.83311  | 16.719                 | 0.0000 | Round Prism (0mm)   | 0.0      |   |
| S          | OB-301                     | No   | 212.27685 | 99.99100  | 16.696                 | 0.0000 | Round Prism (0mm)   | 0.0      |   |
| S          | 103                        | No   | 274.30463 | 111.18603 | 14.877                 | 0.0000 | Round Prism (0mm)   | 0.0      |   |
| S          | OB-402                     | No   | 274.61154 | 96.02938  | 14.954                 | 0.0000 | Round Prism (0mm)   | 0.0      |   |
| S          | OB-401                     | No   | 274.61504 | 100.67384 | 14.920                 | 0.0000 | Round Prism (0mm)   | 0.0      |   |
| S          | 102                        | No   | 282.32597 | 117.33482 | 10.751                 | 0.0000 | Round Prism (0mm)   | 0.0      |   |
| s          | 203                        | No   | 292.23439 | 108.88140 | 17.333                 | 0.0000 | Round Prism (0mm)   | 0.0      |   |
| S          | 101                        | No   | 296.20543 | 121.35182 | 8.642                  | 0.0000 | Round Prism (0mm)   | 0.0      |   |
| S          | RefSheetFP2                | No   | 298.14050 | 105.88069 | 19.966                 | 0.0000 | Round Prism (0mm)   | 0.0      | 1 |
| S          | FP02                       | No   | 298.21466 | 103.78570 | 19.882                 | 0.0000 | Round Prism (0mm)   | 0.0      |   |
| S          | 202                        | No   | 300.73963 | 112.32099 | 13.402                 | 0.0000 | Round Prism (0mm)   | 0.0      |   |
| S          | 303                        | No   | 301.99001 | 107.08543 | 19.817                 | 0.0000 | Round Prism (0mm)   | 0.0      | 1 |
| S          | 201                        | No   | 311.43738 | 114.78859 | 11.281                 | 0.0000 | Round Prism (0mm)   | 0.0      | 1 |
| ES         | 302                        | No   | 322.10319 | 109.81761 | 14.862                 | 0.0000 | Round Prism (0mm)   | 0.0      | 1 |
| C          | 301                        | No   | 322 10338 | 109 81799 | 14862                  | 0 0000 | Bound Prism (0mm)   | 0.0      | - |

#### **Run Once**

- Click on **Run Once**.
- > The total station runs the measurement as specified.
- The measurement starts immediately. You can cancel the measurement by clicking on Stop
- > You can still access the Settings dialog while the station is active.
- > When completed, DeltaLog will return to standby mode

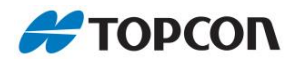

| Station ID: | VMT1                  |         | Lasero       | Connec    | ted DC-    | INA    | Bubble Reading (13:24) | )        |        |    |
|-------------|-----------------------|---------|--------------|-----------|------------|--------|------------------------|----------|--------|----|
| Status:     | Measuring: [1 / 60] F | 2t001 u | sing face 1. |           |            |        |                        | gons     |        |    |
| Activity:   | Setting device config | guratio | n            |           |            |        | Atmosphere (11:14)     |          |        |    |
| Edit Ac     | d Delete Tea          | ch      | Tum To       | Shutdown  | Export Imp | ort    | 14.3°C, 1011.1 hPa,    | 84.3%    |        |    |
| Active      | Name                  | Ref     | Hz           | Vt        | Distance   | Height | Target                 | Constant |        |    |
| ES          | Pt001                 | No      | 0.00000      | 0.00000   | 0.000      | 0.0000 | Round Prism (0mm)      | 0.0      |        | -  |
| ES          | RefSheetFP3           | No      | 26.74147     | 102.71962 | 31.402     | 0.0000 | Round Prism (0mm)      | 0.0      |        |    |
| ES          | FP03                  | No      | 26.80876     | 104.26514 | 31.359     | 0.0000 | Round Prism (0mm)      | 0.0      |        |    |
| ES          | RefSheetFP4           | No      | 81.69742     | 101.10757 | 52.086     | 0.0000 | Round Prism (0mm)      | 0.0      |        |    |
| ES          | FP04                  | No      | 81.70015     | 101.10782 | 52.087     | 0.0000 | Round Prism (0mm)      | 0.0      |        |    |
| ES          | FP06                  | No      | 83.33092     | 103.51749 | 35.138     | 0.0000 | Round Prism (0mm)      | 0.0      |        |    |
| ES          | FP05                  | No      | 92.33221     | 104.85993 | 28.271     | 0.0000 | Round Prism (0mm)      | 0.0      |        |    |
| ES          | RefSheetWindow        | No      | 153.23540    | 98.67721  | 22.617     | 0.0000 | Round Prism (0mm)      | 0.0      |        |    |
| ES          | KONV-02               | No      | 157.21421    | 95.28861  | 27.800     | 0.0000 | Round Prism (0mm)      | 0.0      |        | f. |
| ES          | KONV-01               | No      | 158.49681    | 101.83599 | 27.882     | 0.0000 | Round Prism (0mm)      | 0.0      |        |    |
| ES          | KONV-04               | No      | 161.69461    | 95.29218  | 28.067     | 0.0000 | Round Prism (0mm)      | 0.0      |        |    |
| ES          | KONV-03               | No      | 162.12318    | 101.81282 | 28.116     | 0.0000 | Round Prism (0mm)      | 0.0      |        |    |
| ES          | OB-101                | No      | 179.44331    | 98.48584  | 31.626     | 0.0000 | Round Prism (0mm)      | 0.0      | 1      |    |
| ES          | OB-102                | No      | 179.44847    | 96.75927  | 31.658     | 0.0000 | Round Prism (0mm)      | 0.0      |        |    |
| ES          | OB-202                | No      | 190.79584    | 97.03645  | 23.407     | 0.0000 | Round Prism (0mm)      | 0.0      | 1      |    |
| ES          | OB-302                | No      | 212.26024    | 96.83311  | 16.719     | 0.0000 | Round Prism (0mm)      | 0.0      | -      |    |
|             |                       |         |              |           |            |        |                        |          | )<br>) |    |

#### When performing a round of observations

- The main observation window's background turns green; the function buttons are shown greyed out.
- > The **Start** button changes to **Stop**.
- > The observations are processed in sequence. The current active observation is highlighted.
- Status and current activity are updated continuously
- > The observations are saved to file (see chapter **5.8 File format**).
- > When the observation cycle is completed the main observation window's background changes back to white and the **Stop** button changes to **Start** again.

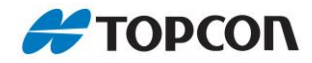

## 4.7. Starting automatic measurements

Here the regular automatic measurement procedure is started.

- When automatic measurements are activated observations are taken continuously according to the defined interval. If observation schedules are defined the observations are carried out with the predefined interval only during the defined time windows. The measurement is repeated at the interval defined.
- > The points are measured in sequence.
- The measurements are saved in various files. (See chapter 5.1 File format.)

| Station ID: | VMT1                       |      | Laser o   | n Connec  | cted DC-   | INA    | Bubble Reading (13:24) | )        |   |
|-------------|----------------------------|------|-----------|-----------|------------|--------|------------------------|----------|---|
| Status:     | ОК                         |      |           |           |            | _      | 0.0280 -0.0            | 326 gons |   |
| Activity:   | Idle                       |      |           |           |            |        | Atmosphere (11:00)     |          |   |
| Edit A      | dd <u>D</u> elete <u>C</u> | heck | Tum To    | Shutdown  | Export Imp | ort    | 13.5°C, 1011.3 hPa,    | 84.5%    |   |
| Active      | Name                       | Ref  | Hz        | Vt        | Distance   | Height | Target                 | Constant |   |
| ES          | OB-202                     | No   | 190.79584 | 97.03645  | 23.407     | 0.0000 | Round Prism (0mm)      | 0.0      |   |
| ES          | OB-302                     | No   | 212.26024 | 96.83311  | 16.719     | 0.0000 | Round Prism (0mm)      | 0.0      |   |
| ES          | OB-301                     | No   | 212.27685 | 99.99100  | 16.696     | 0.0000 | Round Prism (0mm)      | 0.0      |   |
| S           | 103                        | No   | 274.30463 | 111.18603 | 14.877     | 0.0000 | Round Prism (0mm)      | 0.0      |   |
| S           | OB-402                     | No   | 274.61154 | 96.02938  | 14.954     | 0.0000 | Round Prism (0mm)      | 0.0      |   |
| S           | OB-401                     | No   | 274.61504 | 100.67384 | 14.920     | 0.0000 | Round Prism (0mm)      | 0.0      |   |
| S           | 102                        | No   | 282.32597 | 117.33482 | 10.751     | 0.0000 | Round Prism (0mm)      | 0.0      | ( |
| S           | 203                        | No   | 292.23439 | 108.88140 | 17.333     | 0.0000 | Round Prism (0mm)      | 0.0      |   |
| S           | 101                        | No   | 296.20543 | 121.35182 | 8.642      | 0.0000 | Round Prism (0mm)      | 0.0      |   |
| S           | RefSheetFP2                | No   | 298.14050 | 105.88069 | 19.966     | 0.0000 | Round Prism (0mm)      | 0.0      |   |
| S           | FP02                       | No   | 298.21466 | 103.78570 | 19.882     | 0.0000 | Round Prism (0mm)      | 0.0      | ( |
| S           | 202                        | No   | 300.73963 | 112.32099 | 13.402     | 0.0000 | Round Prism (0mm)      | 0.0      |   |
| S           | 303                        | No   | 301.99001 | 107.08543 | 19.817     | 0.0000 | Round Prism (0mm)      | 0.0      |   |
| S           | 201                        | No   | 311.43738 | 114.78859 | 11.281     | 0.0000 | Round Prism (0mm)      | 0.0      | 1 |
| S           | 302                        | No   | 322.10319 | 109.81761 | 14.862     | 0.0000 | Round Prism (0mm)      | 0.0      | 0 |
| S           | 301                        | No   | 322.10338 | 109.81799 | 14.862     | 0.0000 | Round Prism (0mm)      | 0.0      | - |
|             |                            |      |           |           |            |        |                        |          | • |

#### Click on Start.

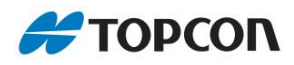

| Station ID: | VMT1                  |         | Lasero       | Connec    | ted DC-    | INA    | Bubble Reading (13:24) | )        |   |   |
|-------------|-----------------------|---------|--------------|-----------|------------|--------|------------------------|----------|---|---|
| Status:     | Measuring: [1 / 60] F | 2t001 u | sing face 1. |           |            |        |                        | gons     |   |   |
| Activity:   | Setting device config | guratio | n            |           |            |        | Atmosphere (11:14)     |          |   |   |
| Edit Ad     | d Delete Tea          | ch      | Tum To       | Shutdown  | Export Imp | ort    | 14.3°C, 1011.1 hPa,    | 84.3%    |   |   |
| Active      | Name                  | Ref     | Hz           | Vt        | Distance   | Height | Target                 | Constant |   | 1 |
| ES          | Pt001                 | No      | 0.00000      | 0.00000   | 0.000      | 0.0000 | Round Prism (0mm)      | 0.0      |   | - |
| ES          | RefSheetFP3           | No      | 26.74147     | 102.71962 | 31.402     | 0.0000 | Round Prism (0mm)      | 0.0      |   |   |
| ES          | FP03                  | No      | 26.80876     | 104.26514 | 31.359     | 0.0000 | Round Prism (0mm)      | 0.0      |   |   |
| ES          | RefSheetFP4           | No      | 81.69742     | 101.10757 | 52.086     | 0.0000 | Round Prism (0mm)      | 0.0      |   |   |
| ES          | FP04                  | No      | 81.70015     | 101.10782 | 52.087     | 0.0000 | Round Prism (0mm)      | 0.0      |   |   |
| ES          | FP06                  | No      | 83.33092     | 103.51749 | 35.138     | 0.0000 | Round Prism (0mm)      | 0.0      |   |   |
| ES          | FP05                  | No      | 92.33221     | 104.85993 | 28.271     | 0.0000 | Round Prism (0mm)      | 0.0      |   |   |
| ES          | RefSheetWindow        | No      | 153.23540    | 98.67721  | 22.617     | 0.0000 | Round Prism (0mm)      | 0.0      |   |   |
| S           | KONV-02               | No      | 157.21421    | 95.28861  | 27.800     | 0.0000 | Round Prism (0mm)      | 0.0      |   | 1 |
| S           | KONV-01               | No      | 158.49681    | 101.83599 | 27.882     | 0.0000 | Round Prism (0mm)      | 0.0      |   | I |
| S           | KONV-04               | No      | 161.69461    | 95.29218  | 28.067     | 0.0000 | Round Prism (0mm)      | 0.0      |   | I |
| S           | KONV-03               | No      | 162.12318    | 101.81282 | 28.116     | 0.0000 | Round Prism (0mm)      | 0.0      |   | I |
| S           | OB-101                | No      | 179.44331    | 98.48584  | 31.626     | 0.0000 | Round Prism (0mm)      | 0.0      |   | 1 |
| ES          | OB-102                | No      | 179.44847    | 96.75927  | 31.658     | 0.0000 | Round Prism (0mm)      | 0.0      |   | I |
| S           | OB-202                | No      | 190.79584    | 97.03645  | 23.407     | 0.0000 | Round Prism (0mm)      | 0.0      |   | I |
| IS          | OB-302                | No      | 212.26024    | 96.83311  | 16.719     | 0.0000 | Round Prism (0mm)      | 0.0      | - |   |
|             |                       |         |              |           |            |        |                        |          | Þ | t |

- > The screen turns green
- > The **Start** button changes to **Stop**.
- > The measurements are repeated at the defined measurement interval.
- The main observation window's background turns orange when DeltaLog is in monitoring mode, but not actually measuring.
- > On clicking the **Stop** button, a window appears providing options how to terminate the current round of observations.

| 🐻 Stop Cycle Options 📃 🗖 🗙                                    | Stop Cycle Options – 🗖 💌                                                                                               |
|---------------------------------------------------------------|----------------------------------------------------------------------------------------------------|
| Resume cycle<br>Stop cycle immediately<br>Stop & Park station | You are about to abort a measurement cycle.<br>Please select any additional actions to perform:<br>Stop & Park station |
| Stop & Shutdown station                                       |                                                                                                    |
| Continue                                                      | Continue                                                                                                    |

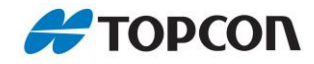

## 4.8. Settings

You can modify various settings.

## 4.8.1. Station Options

| Station Options                                              | Target Options                                                                       | Stat                | tion Active | Tools & Info               | General | Logs   |
|--------------------------------------------------------------|--------------------------------------------------------------------------------------|---------------------|-------------|----------------------------|---------|--------|
| Manufactu<br>Tilt Compens<br>Tilt Li<br>Auto-<br>Anti-free   | urer: Topcon<br>ator: On - Start of c<br>imit: Instrument se<br>-Off: On<br>eze: Off | cycle<br>et v       | •<br>15     | gons<br>minutes<br>minutes |         |        |
| Hz Parking Ar<br>Measuring Inte<br>Sets per Bk<br>Measure Mo | ngle: Current<br>rval: 10 mir<br>ock: 1<br>ode: Face I/II (setv                      | ▼<br>nutes<br>wise) |             | gons                       |         |        |
|                                                              |                                                                                      |                     |             | ٢                          | OK      | Cancel |

## On the Station Options tab, you can modify various settings for the Total Station

| Manufacturer     | Selection of the total station manufacturer                                                                                                    |
|------------------|----------------------------------------------------------------------------------------------------|
| Tilt Compensator | Will be measured as indicated                                                                                                    |
| Tilt Limit       | Could be Instrument set or adjusted to allow for tighter checks                                                                                                    |
| Auto-Off         | Automatic shutdown if at the end of a<br>measurement cycle there is a minimum time,<br>as defined here, before the next action. In<br>automatic measurement DeltaLog turn the<br>station on independently. |

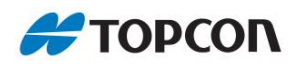

| Anti-Freeze(experimental)                                                   | Allows for periodic movements during very<br>long periods of no activity in order to avoid<br>freezing of the instrument possibly due to<br>snow and/or very low temperatures                                                                                                    |
|-----------------------------------------------------------------------------|----------------------------------------------------------------------------------------------------|
| Hz Parking Angle                                                            | Set a specific angle for the telescope when in<br>rest. This can be used to face the lens away<br>from for example the main wind direction.                                                                                                    |
| Measuring interval                                                          | Interval at which the measurements are<br>repeated.<br>For each measurement, all active and<br>scheduled targets will always be measured in<br>the specified mode.                                                                                                    |
| Sets per block                                                              | Number of measurements per interval.                                                                                                    |
| Measure mode<br>Face I Only<br>Face I/II (setwise)<br>Face I/II (pointwise) | <ul> <li>Measurement method</li> <li>Face I only: The target points are only measured once in one face (Face I).</li> <li>Face I/II set-wise: In this observation mode a sequence of point observations (first to last) is first completed in Face I and subsequently observed backwards in Face II.</li> <li>Face I/II point-wise: In this observation sequence each target point is measured pointwise in Face I and Face II before turning towards the next point.</li> </ul> |

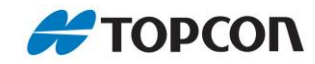

# 4.8.2. Target Options

| Station Options    | Target Options    | Station Active | Tools & Info | General  | Logs      |
|--------------------|-------------------|----------------|--------------|----------|-----------|
| Prism Che          | ck: On            | •              |              |          |           |
| 3D Point Che       | ck: On            | • 0.3          | meters       |          |           |
| Distance Che       | ck: Off           | •              | meters       |          |           |
| Data Out           | out: Only Validat | ed 💌           |              |          |           |
| Reference Pris     | ms: Measure as    | listed 💌       | ]            |          |           |
| Search Ar          | ea: 5 go          | ons            |              |          |           |
| Standard Retr      | ies: 3            |                |              | -        |           |
| Reference Retr     | ies: 3            |                |              | User Tan | get Types |
| Reflectorless Retr | ies: 3            |                |              |          |           |
|                    |                   |                |              |          |           |
|                    |                   |                | -            |          |           |
|                    |                   |                |              | OK       | Cance     |

On the **Target Options** tab, various settings for prisms, prism sighting or handling with Reference Prisms can be defined.

| Prism Check      | allows to speed up measurements on correctly<br>sighted and clean prisms. If prisms become<br>dirty or become difficult to observe, turn this<br>Off or set to Auto. Auto is only effective if<br>Number of Retries is none-zero |
|------------------|----------------------------------------------------------------------------------------------------|
| 3D Point Check   | Performs a check whether a newly measured<br>point differs more than the specified distance<br>in any direction from the stored data. If so the<br>measurement is rejected. (Default 0.3m)                                       |
| Distance Check   | This is applied to Measurement Mode -<br>Distance only and reflectorless measurements<br>instead of the 3D check (see chapter 5.3)                                                                                               |
| Data Output      | Only necessary for DAT file Format. You can<br>choose if you only want valid measurements<br>or if you also want the failed measurement<br>entries to be stored.                                                                 |
| Reference Prisms | setting to control when they should be measured                                                                                                    |

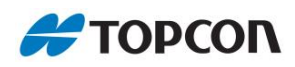

| Search Area           | the maximum area that the station should search for a prism (Horizontal and Vertical angle).                                                            |
|-----------------------|----------------------------------------------------------------------------------------------------|
| Standard Retries      | Specify here how often the instrument shall<br>attempt to retry a failed or rejected<br>observation. Each retry will be done after a 10<br>second pause |
| Reference Retries     | Reference retries can be defined separately                                                                                                    |
| Reflectorless Retires | Reflectorless retries can be defined separately                                                                                                    |

## > User Target Types allows you to define your own target types

| realine                                     | Type           | Constant | Aperture  | Name                 |                                     | Туре                | Consta | nt Aperture |
|---------------------------------------------|----------------|----------|-----------|----------------------|-------------------------------------|---------------------|--------|-------------|
| <sup>o</sup> rism_1                         | Prism          | 0.00     | 65.0      | 1 Prism_1            | F                                   | rism                | 0.00   | 65.0        |
| Prism_2                                     | Prism          | 1.00     | 65.0      | 2 Prism_2            | F                                   | rism                | 1.00   | 65.0        |
|                                             |                |          |           | 3 New                | 9                                   | Prism               | 0.00   | 65.0        |
| Edit Ture                                   |                |          |           | Edia Trans           |                                     |                     |        |             |
| Edit Type<br>Nam                            | e:             |          |           | Edit Type            | Name: N                             | lew                 |        |             |
| Edit Type<br>Nam<br>Reflector Typ           | e:<br>e: Prism |          | /e        | Edit Type<br>Reflect | Name: N<br>or Type: F               | lew<br>Prism        |        | ave         |
| Edit Type<br>Nam<br>Reflector Typ<br>Consta | e:<br>Prism    |          | ve<br>cel | Edit Type<br>Reflect | Name: N<br>or Type: F<br>onstant: 0 | lew<br>Prism<br>.00 |        | jave        |

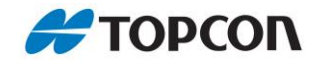

# 4.8.3. Station Active

| a    | tion Opti | ons Ta      | arget Options        | Station Active  | Tools & Info | General            | Logs                    |  |  |
|------|-----------|-------------|----------------------|-----------------|--------------|--------------------|-------------------------|--|--|
| itat | tion Acti | ve Time W   | /indows:             |                 | Ν            | low Timo Win       | dow                     |  |  |
|      | Start     | End         |                      | Days            |              |                    | luow                    |  |  |
| 1    | 5:00      | 23:59       | Mon, Wed, F          | Mon, Wed, Fri   |              |                    | Start Time: 00:00       |  |  |
| 2 0  | 0:00      | 23:59       | Sat, Sun             |                 |              | Fuel Times         | 02.50                   |  |  |
| 1    | Use Da    | aily Time V | Vindows              | Delete selected | windows      | Thur<br>Fi<br>Satu | sday<br>riday<br>rdav ✔ |  |  |
| 1    | Overal    | Start Date  | e: 2015-10           | 0-06 00:00 🗘    |              | Su                 | nday 🗸                  |  |  |
| 1    | Overal    | End Date    | : 2017-08<br>(YYYY-M | 3-06 23:59      |              | Add New            | Window                  |  |  |

Within the **Station Active** tab measurement schedules can be defined. Multiple schedules per day or group of days can be configured independently of the overall Start and End Date settings. (See also chapter **4.6 Setting up a time schedule**)

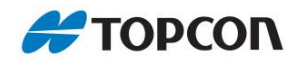

## 4.8.4. Tools & Info

| Station Options                                           | Target Options     | Station Active | Tools & Info             | General | Logs |
|-----------------------------------------------------------|--------------------|----------------|--------------------------|---------|------|
| Station Informatio                                        | n:                 |                |                          |         |      |
| Serial No: KM0143                                         |                    |                | Set <u>H</u> z Angle     |         |      |
| Firmware ROM: 0<br>Firmware EDM: 0<br>Angle Resolution    | 327<br>150<br>= 1" | B              | eflector <u>P</u> rescan |         |      |
| Motorised = Yes<br>Auto Pointing = Y<br>Auto Tracking = Y | es<br>les          | Tr             | ansfer Target List       |         |      |
| Remote Control =                                          | Yes                | Ba             | Backup Target List       |         |      |
|                                                           |                    | Re             | store Target List        |         |      |
|                                                           |                    | B              | elocate Station          |         |      |
| Comms <u>V</u> iew                                        | er                 | Por            | wer Cycle Statior        | 1       |      |

Information is displayed on the Tools & Info tab and tools can be started.

### **Station Information**

> Hardware information for the station in use is listed here

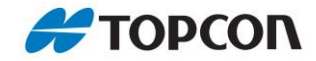

### Set Horizontal Angle

This tool allows to define the horizontal orientation of the station to match the learned observations coordinate system. You will do this, for example, after the station is replaced after it has undergone a service.

- > Click on: Set Hz angle
- > The following dialog opens.

|          | Then press | Find Prism | button.  |
|----------|------------|------------|----------|
|          | Hz         | Vt         | Distance |
| Target   | 71.2441    | 93.9368    | 1.673    |
| Measured |            |            |          |
| Delta    |            |            |          |
|          |            |            |          |
|          |            |            |          |
|          |            |            |          |

- > Follow the instruction in the dialog to re-orientate the station.
- The results will be presented and once accepted the station can resume monitoring as usual

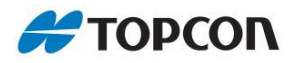

#### **Reflector Prescan**

The reflector prescan dialog allows performing scans of user defined areas. Together with the implemented check and filter functions it will ensure only new and real targets will be added to the observation list.

| Scanning                                                                                                    | Processing                                                                                   |                                                                                      |          |                                                                                                    |                                                                           |
|----------------------------------------------------------------------------------------------------|----------------------------------------------------------------------------------------------|--------------------------------------------------------------------------------------|----------|----------------------------------------------------------------------------------------------------|---------------------------------------------------------------------------|
| Top Lef                                                                                                    | t 92                                                                                         |                                                                                      |          | Scan Width: 42.00                                                                                                    | 000 gons                                                                  |
| 146                                                                                                    | Start                                                                                        | 187                                                                                  | -0.5     |                                                                                                    |                                                                           |
|                                                                                                    | 111                                                                                          | Bottom Right                                                                         | Estima   | ated Scan Time:                                                                                                    | ~1 minute(s)                                                              |
| Hz ang<br>Vt a                                                                                                    | nle range: 0 to 39<br>ngle range: 23 to                                                      | 9.9999 gons<br>142 gons                                                              |          |                                                                                                    |                                                                           |
| Name                                                                                                    | Hz                                                                                           | Vt                                                                                   | Distance | Target                                                                                                    | Status                                                                    |
|                                                                                                    |                                                                                              |                                                                                      |          |                                                                                                    | -                                                                         |
| PS_1043_001                                                                                                    | 145.7111                                                                                     | 98.1529                                                                              |          | Round Prism (0mm)                                                                                                    | Scanned                                                                   |
| PS_1043_001<br>PS_1043_002                                                                                           | 145.7111<br>145.9749                                                                         | 98.1529<br>98.1334                                                                   |          | Round Prism (0mm)<br>Round Prism (0mm)                                                                                                    | Scanned<br>Scanned                                                        |
| PS_1043_001<br>PS_1043_002<br>PS_1043_003                                                                            | 145.7111<br>145.9749<br>146.2784                                                             | 98.1529<br>98.1334<br>98.5218                                                        |          | Round Prism (0mm)<br>Round Prism (0mm)<br>Round Prism (0mm)                                                                                     | Scanned<br>Scanned<br>Scanned                                             |
| PS_1043_001<br>PS_1043_002<br>PS_1043_003<br>PS_1043_004                                                             | 145.7111<br>145.9749<br>146.2784<br>172.9435                                                 | 98.1529<br>98.1334<br>98.5218<br>97.8697                                             |          | Round Prism (0mm)<br>Round Prism (0mm)<br>Round Prism (0mm)<br>Round Prism (0mm)                                                                | Scanned<br>Scanned<br>Scanned<br>Scanned                                  |
| PS_1043_001<br>PS_1043_002<br>PS_1043_003<br>PS_1043_004<br>PS_1043_005                                              | 145.7111<br>145.9749<br>146.2784<br>172.9435<br>173.0264                                     | 98.1529<br>98.1334<br>98.5218<br>97.8697<br>98.4258                                  |          | Round Prism (0mm)<br>Round Prism (0mm)<br>Round Prism (0mm)<br>Round Prism (0mm)<br>Round Prism (0mm)                                           | Scanned<br>Scanned<br>Scanned<br>Scanned<br>Scanned                       |
| PS_1043_001<br>PS_1043_002<br>PS_1043_003<br>PS_1043_004<br>PS_1043_005<br>PS_1043_006                               | 145.7111<br>145.9749<br>146.2784<br>172.9435<br>173.0264<br>173.3468                         | 98.1529<br>98.1334<br>98.5218<br>97.8697<br>98.4258<br>97.8529                       |          | Round Prism (0mm)<br>Round Prism (0mm)<br>Round Prism (0mm)<br>Round Prism (0mm)<br>Round Prism (0mm)                                           | Scanned<br>Scanned<br>Scanned<br>Scanned<br>Scanned<br>Scanned            |
| PS_1043_001<br>PS_1043_002<br>PS_1043_003<br>PS_1043_004<br>PS_1043_005<br>PS_1043_006<br>PS_1043_007                | 145.7111<br>145.9749<br>146.2784<br>172.9435<br>173.0264<br>173.3468<br>173.4314             | 98.1529<br>98.1334<br>98.5218<br>97.8697<br>98.4258<br>97.8529<br>98.4590            |          | Round Prism (0mm)<br>Round Prism (0mm)<br>Round Prism (0mm)<br>Round Prism (0mm)<br>Round Prism (0mm)<br>Round Prism (0mm)                      | Scanned<br>Scanned<br>Scanned<br>Scanned<br>Scanned<br>Scanned<br>Scanned |
| PS_1043_001<br>PS_1043_002<br>PS_1043_003<br>PS_1043_004<br>PS_1043_005<br>PS_1043_006<br>PS_1043_007<br>PS_1043_008 | 145.7111<br>145.9749<br>146.2784<br>172.9435<br>173.0264<br>173.3468<br>173.4314<br>173.7711 | 98.1529<br>98.1334<br>98.5218<br>97.8697<br>98.4258<br>97.8529<br>98.4590<br>97.8639 |          | Round Prism (0mm)<br>Round Prism (0mm)<br>Round Prism (0mm)<br>Round Prism (0mm)<br>Round Prism (0mm)<br>Round Prism (0mm)<br>Round Prism (0mm) | Scanned<br>Scanned<br>Scanned<br>Scanned<br>Scanned<br>Scanned<br>Scanned |

- > Aim the station at the top left corner of the area to be scanned and press **Top Left**
- > Repeat this process for the bottom right corner
- > You can also manually enter the Top Left and Button right angels if required
- > Press **Start** to scan the defined area.
- Depending on the size of the area this might take some time. DeltaLog will display the approximate duration while working.
- All recognized reflections will be listed when the scan is complete. The list might get updated throughout the process.
- To get the best performance out of the reflector prescan capabilities of the instrument ensure that prism targets are clean and directed correctly towards the station. If possible, perform the scan in dry and clear weather conditions.

### Settings

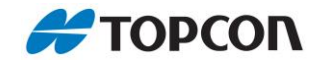

- > You can cancel the scan any time by pressing the Stop button. If any reflectors were listed, they can be processed subsequently.
- Switch to the **Processing** tab

| Set selected target       Filter       ABORT         Measure       Add       Delete       Turn to         Set target type of       selected       selected       selected         Set target type of       Selected       Deselect       Invert         Round Prism (0mm)       Select       Deselect       Invert         Name       Hz       Vt       Distance       Target       Status         PS_1043_001       145.9798       98.5175       1.671       Round Prism (0mm)       Measured OK         PS_1043_004       173.3952       98.1873       0.973       Round Prism (0mm)       Measured OK | Scanning P                   | rocessing            |                    |                            |              |                                |                            |
|----------------------------------------------------------------------------------------------------|------------------------------|----------------------|--------------------|----------------------------|--------------|--------------------------------|----------------------------|
| Measure       Add       Delete       Turn to         Selected       selected       selected       selected         Round Prism (0mm)       Select       Deselect       Invert         Name       Hz       Vt       Distance       Target       Status         PS_1043_001       145.9798       98.5175       1.671       Round Prism (0mm)       Measured OK         PS_1043_004       173.3952       98.1873       0.973       Round Prism (0mm)       Measured OK                                                                                                    | Set selected<br><u>n</u> ame | target               | Filter             | ABOF                       | RT           |                                |                            |
| Selected reflections.       Select       Deselect       Invert         Round Prism (0mm)       Image: Select All       Deselect All       Invert Selection         Name       Hz       Vt       Distance       Target       Status         PS_1043_001       145.9798       98.5175       1.671       Round Prism (0mm)       Measured OK         PS_1043_004       173.3952       98.1873       0.973       Round Prism (0mm)       Measured OK                                                                                                    | Cattomat                     | turna of             | Measur             | re <u>A</u> dd<br>d select | ed           | Delete<br>selected             | Turn to<br>selected        |
| Name         Hz         Vt         Distance         Target         Status           PS_1043_001         145.9798         98.5175         1.671         Round Prism (0mm)         Measured OK           PS_1043_004         173.3952         98.1873         0.973         Round Prism (0mm)         Measured OK                                                                                                    | selected ref                 | Dections.            | Select             | Desele<br>All              | ect          | Invert<br>Selection            |                            |
| PS_1043_001 145.9798 98.5175 1.671 Round Prism (0mm) Measured OK<br>PS_1043_004 173.3952 98.1873 0.973 Round Prism (0mm) Measured OK                                                                                                    | Name                         | Hz                   | Vt                 | Distance                   |              | Target                         | Status                     |
|                                                                                                    | 'S_1043_001<br>'S_1043_004   | 145.9798<br>173.3952 | 98.5175<br>98.1873 | 1.671<br>0.973             | Roun<br>Roun | d Prism (0mm)<br>d Prism (0mm) | Measured OK<br>Measured OK |

This section allows you to manage the newly found reflectors. You could simply select all and let DeltaLog verify each one. For advanced users, it is possible to manually delete entries and/or adjust the Target Type before validation.

- > Click on Select All
- > Adjust the target type if required
- Click on Measure selected, DeltaLog now attempts to measure every single recognized reflection. If a target is found the angles and distance will be updated
- > When finished measuring you can use the Filter function to remove:
  - o Any duplicated target within this scan
  - o Any duplicates compared to existing observations

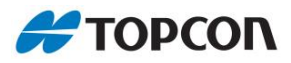

- Now select which new observations you want to Add, optionally you can edit their names before adding, and click on Add selected.
- In the last step of the process you can adjust the common settings for all new observations at once; for example, the distance measuring mode or active time window
- > Repeat above for any other areas

#### **Transfer Target List**

> Export the point list as csv file to the transfer folder

#### **Backup Target List**

> No functionality implemented in this version

#### **Restore Target List**

> No functionality implemented in this version

#### **Comms Viewer**

> The View Comms button is only provided for servicing by the manufacturer.

#### **Relocate Station**

The Relocate Station function is to enable the transformation of the targetlist to the new position of the total station, if the station has been moved by a few feet.

- If possible, update angles and distance of three or more prism that will also be visible from the new position BEFORE you move the station. These prisms could be the reference prisms
- Relocate your total station at a new place where at least three identical prisms are visible!
- Click on Relocate Station (Function is only active, when measurement cycle is stopped.)
- Target list shows all existing points of the current target list.
- > Select three identical prisms and add them to the list to be measured.
- > Press Start
- Manually aim the total station at the first point in the list and press Find Target. The Total station will perform the observation to the first point. Repeat this with the remaining two targets and press Confirm.
- > In an updated window the calculated residuals for each identical target are shown.
- > Press **Transform** to apply transformation parameters to other existing targets.

#### **Power Cycle Station**

> This button will restart the total station.

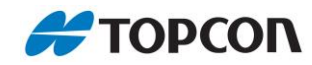

# 4.8.5. General

| Station Options                 | Target Options                                             | Station Active      | Too   | ols & Info Genera   | Log    | s      |
|---------------------------------|------------------------------------------------------------|---------------------|-------|---------------------|--------|--------|
| Project Na<br>U<br>THP File Nan | ame: Demo<br>Inits: Metric System<br>ning: Unit Serial Nun |                     |       | (no , ' or " charac | ters)  |        |
| PPM Corrections                 |                                                            |                     |       |                     |        |        |
| Source                          | : THP Sensor                                               |                     | •     | Custom THP Value    | S      |        |
| On Sensor Error                 | Last valid value, th                                       | en custom           | •     | Temperature:        | 21.0   | °C     |
| Validity Period                 | : 30 minutes                                               |                     |       | Pressure:           | 1020.0 | hPa    |
|                                 |                                                            |                     |       | Humidity            | 50     | %      |
| (This does not ap               | ply to THP file data, or                                   | nly for PPM correct | ion.) | PPM:                | 4      |        |
| ild: 612                        |                                                            |                     |       |                     |        |        |
|                                 |                                                            |                     |       | ОК                  |        | Cancel |

| Project Name    | Specific project name can be entered. This name will be stored in data files accordingly (.DAT). If left empty a default value will be used.                                                        |
|-----------------|----------------------------------------------------------------------------------------------------|
| Units           | You can choose between Metric System and US Customary<br>System. The displays in DeltaLog switch between gon and<br>degrees, meters and feet, as well as degrees Celsius and<br>degrees Fahrenheit. |
| THP File Naming | By Default, the THP File Name will be the Unit Serial Number, however it can be customized by the user.                                                                                             |

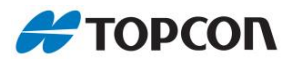

#### **PPM Corrections**

You can separately handle the ppm correction. These settings have no impact on THP or ENV files, there only the actually measured values are displayed.

| Source          | You can use different options to use/calculate the PPM correction.                                                                                            |
|-----------------|----------------------------------------------------------------------------------------------------|
|                 | None (PPM=0) corrections                                                                                                    |
|                 | <ul> <li>Custom THP Values (Values for temperature, air pressure<br/>and humidity can be entered, from which the PPM<br/>correction is calculated)</li> </ul> |
|                 | THP Sensor (The values from the THP sensor are used to calculate the PPM correction)                                                                          |
| On Sensor Error | If <i>THP Sensor</i> is selected, there are several options for what should happen if THP values are not available.                                           |
|                 | Always use the last valid values                                                                                                    |
|                 | Last valid value, then no correction (Enter Validity Period)                                                                                                  |
|                 | Last valid value, then custom (Enter Validity Period)                                                                                                    |
|                 | No correction                                                                                                    |
|                 | > Custom                                                                                                    |

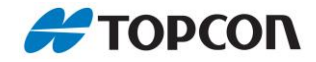

# 4.8.6. Logs

| Station Options  | Target Options   | Station Active    | Tools & Info    | General     | Logs          |
|------------------|------------------|-------------------|-----------------|-------------|---------------|
| Recent Logs:     |                  |                   |                 | (most recen | t at the top) |
| 2016-09-13 10:24 | :09 1001 [STATIO | DN] No communicat | ion to station. |             |               |
| 2016-09-13 08:20 | :12 1001 [STATIC | DN No communicat  | ion to station. |             |               |
| 2016-09-13 08:00 | :16 1001 STATIC  | DNI No communicat | ion to station. |             |               |
| 2016-09-13 07:40 | :14 1001 [STATIC | DNI No communicat | ion to station. |             |               |
| 2016-09-13 07:20 | :12 1001 [STATIO | DN] No communicat | ion to station. |             |               |
| 2016-09-13 07:00 | :16 1001 [STATIO | DN] No communicat | ion to station. |             |               |
| 2016-09-13 06:40 | :14 1001 [STATIO | DN] No communicat | ion to station. |             |               |
| 2016-09-13 06:20 | :13 1001 [STATIO | DN] No communicat | ion to station. |             |               |
| 2016-09-13 06:00 | :16 1001 [STATIO | DN] No communicat | ion to station. |             |               |
| 2016-09-13 05:40 | :14 1001 [STATIO | DN] No communicat | ion to station. |             |               |
| 2016-09-13 05:20 | :13 1001 [STATIO | DN] No communicat | ion to station. |             |               |
| 2016-09-13 05:00 | :16 1001 [STATIO | DN] No communicat | ion to station. |             |               |
| 2016-09-13 04:40 | :14 1001 [STATIO | DN] No communicat | ion to station. |             |               |
| 2016-09-13 04:20 | :13 1001 [STATIO | DN] No communicat | ion to station. |             |               |
| 2016-00-13 01.00 | 16 1001 (STATI   | NI No communicat  | ion to station  |             |               |
| Clear Log His    | tory             | Auto refresh logs |                 |             |               |
|                  |                  |                   |                 |             |               |

The **Logs** tab displays the most recent system log as it is recorded. Here you can find the following logs

- > No communication to station
- > THP sensor issues

Information about the file format, see chapter **5.1.4** \***Err.** Information about the Error handling with recommended actions see chapter **5.2 Error Code & handling**.

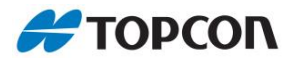

# 5. Appendix

## 5.1. File format

All files created by DeltaLog when logging observations from the total station are explained here.

## 5.1.1. \*.GKA

The measurement results are automatically saved in a gka file.

- The file is written to the FTP transfer folder and a backup is locally stored in the Data folder.
- Multiple blocks, each representing a round of observations, can be stored in a single file.
- The file name is automatically allocated by the system. Date-Time-StationID.gka YYYYMMDD\_HHMM\_[StationID].gka [StationID] is the name as you specified it in DeltaLog main screen
  - e.g. 20161205\_1330\_VMT1.gka

### Header (line 1)

> -gka version

### Header (line 2)

> GOKA (gka) block start

### Header (line 3)

| Field | Column ID           | Format  |
|-------|---------------------|---------|
| 1     | Station ID          | Text    |
| 2     | Total station model | Text    |
| 3     | orientation         | Integer |
| 4     | Number of Hz sets   | Integer |
| 5     | Number of V sets    | Integer |
| 6     | Instrument height   | Float   |

### File format

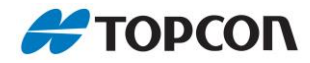

| 7  | Excenter                               | Integer |
|----|----------------------------------------|---------|
| 8  | Cartesian geocentric ITRF coordinate X | Float   |
| 9  | Cartesian geocentric ITRF coordinate Y | Float   |
| 10 | Cartesian geocentric ITRF coordinate Z | Float   |

## Data line (line 4)

| Field | Column ID          | Unit     | Format  |
|-------|--------------------|----------|---------|
| 1     | Observation        |          | Text    |
| 2     | Station ID         |          | Text    |
| 3     | GPS-week           | GPS-week | Integer |
| 4     | GPS-day            | days     | Integer |
| 5     | GPS-second         | seconds  | Integer |
| 6     | Set number         |          | Integer |
| 7     | Face               |          | Integer |
| 8     | Slope distance     | meter    | Float   |
| 9     | Standard deviation | rad      | Float   |
| 10    | Target height      | meter    | Float   |
| 11    | Hz-angle           | Gon      | Float   |
| 12    | Standard deviation | rad      | Float   |
| 13    | V-angle            | Gon      | Float   |
| 14    | Standard deviation | rad      | Float   |
| 15    | Target height      | meter    | Float   |

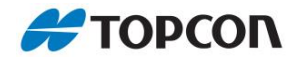

## Example

| 🧭 201612            | 205_1330_VMT1.gka                                                                                                    | ×                                          |
|---------------------|----------------------------------------------------------------------------------------------------|--------------------------------------------|
| File Edit           | Search Options Help                                                                                                    |                                            |
| Version4<br>#GOKA11 | .0                                                                                                    | 1                                          |
|                     | <pre>VMT1, MS05AXII, 0, 0, 0, 0.0000, 3, 0.00, 0.00, 0 PS_001, VMT1, 1926, 01, 48635, 01, 01, 8.5652, 0.0 PS_02, VMT1, 1926, 01, 48642, 01, 01, 8.5652, 0.0 PS_02, VMT1, 1926, 01, 48677, 01, 02, 8.5650, 0.0 PS_001, VMT1, 1926, 01, 48690, 01, 02, 8.5648, 0.0</pre> | .00<br>0020,<br>020, 0<br>020, 0<br>020, 0 |
| #END11<br>Ende      |                                                                                                    |                                            |
|                     |                                                                                                    |                                            |

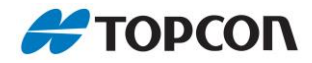

## 5.1.2. \*.THP

The observations of the THP sensor are automatically saved in a THP file.

- > THP files are only written when station is active and monitoring
- > The file is written to the FTP transfer folder and a backup is locally stored in the Data folder.
- The file name is automatically allocated by the system. Date-Time-UnitID.thp YYYYMMDD\_HHMM\_[UnitID].thp

e.g. 20161205\_1330\_DL000003.thp

### Data line (line 1)

| Field | Column ID   | Unit           | Format    |
|-------|-------------|----------------|-----------|
| 1     | Date        | TS             | timestamp |
| 2     | Time        | RN             | Integer   |
| 3     | Temperature | Degree Celsius | Float     |
| 4     | Pressure    | hPa            | Float     |
| 5     | Humidity    | Decimal        | Integer   |

#### Example

| 🧭 20161205_1  | 1330_DL000003 | thp  |        |       | × |
|---------------|---------------|------|--------|-------|---|
| File Edit Sea | rch Options H | lelp |        |       |   |
| 2016.12.05    | 13:30:04      | 22.6 | 1016.6 | 0.290 |   |
|               |               |      |        | 14 °. |   |

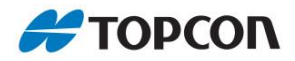

## 5.1.3. \*.BUB

The Bubble readings are automatically saved in the BUB file.

- > The file is written to the FTP transfer folder and a backup is locally stored in the Data folder.
- The file name is automatically allocated by the system. Date-Time-StationID.bub YYYYMMDD\_HHMM\_[StationID].bub [StationID] is the name as you specified it in DeltaLog main screen
  - e.g. 20161205\_1330\_VMT1.bub

#### Data line (line 1)

| Field | Column ID                          | Format    |
|-------|------------------------------------|-----------|
| 1     | Date                               | timestamp |
| 2     | Time                               | Integer   |
| 3     | Tilt of X-axis                     | Float     |
| 4     | Tilt of Y-axis                     | Float     |
| 5     | combined tilt of the X and Y tilts | Float     |

#### Example

| 20161205_1330    |            |         |         |        | × |
|------------------|------------|---------|---------|--------|---|
| File Edit Search | Options He | elp     |         |        |   |
| 2016.12.05 13    | :30:14     | -0.0088 | -0.0049 | 0.0101 |   |

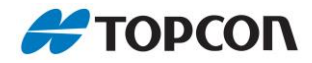

## 5.1.4. \*.ERR

The error messages are automatically saved in an ERR file.

- > The file is written to the FTP transfer folder and a backup is locally stored in the Data folder.
- The file name is automatically allocated by the system. Date-Time-StationID.err YYYYMMDD\_HHMM\_[StationID].err [StationID] is the name as you specified it in DeltaLog main screen

e.g. 20161205\_1330\_VMT1.err

### Data line (line 1)

| Field | Column ID         | Unit           | Format  |
|-------|-------------------|----------------|---------|
| 1     | Date & Time       | TS             | Text    |
| 2     | Station ID        | RN             | Text    |
| 3     | Error Code        | Degree Celsius | Integer |
| 4     | Observation       |                | Text    |
| 5     | Error Description |                | Text    |

### Example

| 20             | 1612 | 205_133        | 0_VMT1         | .err           |                    |          |                          |                |    |        |
|----------------|------|----------------|----------------|----------------|--------------------|----------|--------------------------|----------------|----|--------|
| File B         | Edit | Search         | Option         | s Help         |                    |          |                          |                |    |        |
| 20161<br>20161 | 1205 | 1330,<br>1331, | VMT1,<br>VMT1, | 1010,<br>1010, | PS_003,<br>PS_003, | 3D<br>3D | Coordinate<br>Coordinate | Check<br>Check | on | measur |
|                |      |                |                |                |                    |          |                          |                |    |        |

#### Error codes

> See chapter 6.2 Error codes

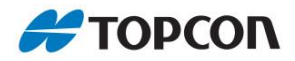

## 5.1.5. \*.DAT

The .DAT file contains all relevant information that relates to an actual observation. This includes actual measured data, calculated data, target information, environmental data etc. that can be used to apply corrections.

- > The file is written to the FTP transfer folder and a backup is locally stored in the Data folder.
- The file name is automatically allocated by the system. [FileID]-Date-Time-[StationID].dat OBS-YYYYMMDD\_HHMM-[StationID].dat [StationID] is the name as you specified it in DeltaLog main screen
  - e.g. OBS-20161205\_1330-VMT1.dat

#### Header (line 1)

| Field | Description             | Format | Comment                                                                           |
|-------|-------------------------|--------|-----------------------------------------------------------------------------------|
| 1     | File Type Text, Fixed   |        | Unique Identifier of this data file type                                          |
| 2     | File Version            | Text   | File format version                                                               |
| 3     | Program ID              | Text   | Name of the program that created the file                                         |
| 4     | Program Version         | Text   | Program version                                                                   |
| 5     | Control Unit Version    | Text   | Hardware version number of Delta Link unit                                        |
| 6     | Control Unit SN         | Text   | The unique SN of the Delta Link control unit                                      |
| 7     | ComportID               | Text   | The ID of the COM-port to which this log applies                                  |
| 8     | File Timestamp<br>zone  | Text   | Timezone information, i.e. which timezone the data timestamps are in, default UTC |
| 9     | UTC-Offset              | ±HH:MM | The UTC offset as set in LinkConfig                                               |
| 10    | Project Name            | Text   | Project name as defined in DeltaLog at time of file creation                      |
| 11    | GPS_Latitude            | Text   | Currently not used                                                                |
| 12    | GPS_Longitude           | Text   | Currently not used                                                                |
| 13    | GPS_Height              | Text   | Currently not used                                                                |
| 14    | Program specific fields | Text   | Optional columns with program specific content                                    |

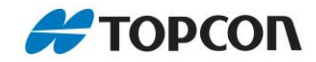

### Header 2 & 3 (line 2 & 3) & Data line (line 4)

The data line contains actual observation data. Note the column with header 'optional' here. This indicates that certain columns could be omitted as they are not directly required for processing in Delta Watch and thus allows for much smaller data files. However, if you want to use for example Column 18 than currently you would have to write all the optional columns up to number 18.

| Field | Column ID             | Unit | Format  | Optional | Comments                                                                                            |
|-------|-----------------------|------|---------|----------|----------------------------------------------------------------------------------------------------|
| 1     | Timestamp             | тs   | Text    | No       |                                                                                                    |
| 2     | RecordNumber          | RN   | Integer | No       | Incremental counter                                                                                 |
| 3     | Observation-<br>Round |      | Integer | No       | Incremental counter, increases every time a new round of observations starts                        |
| 4     | From                  |      | Text    | No       | Station ID                                                                                          |
| 5     | То                    |      | Text    | No       | Target ID                                                                                           |
| 6     | ReadingNum            |      | Integer | No       | Current reading within this round of observations                                                   |
| 7     | TotalNum              |      | Integer | No       | Total number of observations in this round                                                          |
| 8     | Face_ID               |      | Integer | No       | Indicates if this reading was in Face1 or 2                                                         |
| 9     | TargetType            |      | Integer | No       | Numerical value to indicate the basic target type, See target Type ID table below                   |
| 10    | AutoPointing          |      | Boolean | No       | Auto Collimation was used for this reading (0=False, 1=True)                                        |
| 11    | Hz                    | GON  | Float   | No       | Raw measured Hz angle                                                                               |
| 12    | Vt                    | GON  | Float   | No       | Raw measured Vt angle                                                                               |
| 13    | SDCor                 | mtr  | Float   | No       | PPM Corrected Slopedistance                                                                         |
| 14    | Height                | mtr  | Float   | Yes      | Target Height                                                                                       |
| 15    | SignalStrenght        | %    | Integer | Yes      | Signal strength returned from the target                                                            |
| 16    | ErrorCode             |      | Integer | Yes      | Program generated error codes. The integer part is DeltaLog and the decimal part is instrument code |
| 17    | SDmeas                | mtr  | Float   | Yes      | Raw measured slope distance (0ppm and 0mm Prism constant)                                           |
| 18    | PrismConst            | mm   | Float   | Yes      | Prism constant                                                                                      |

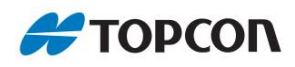

| 19 | Temp         | DegC | Float   | Yes | Temperature reading as used for PPM corrections          |
|----|--------------|------|---------|-----|----------------------------------------------------------|
| 20 | Press        | hPa  | Float   | Yes | Pressure reading as used for PPM corrections             |
| 21 | Humidity     | %    | Integer | Yes | Humidity reading as used for PPM corrections             |
| 22 | CompStatus   |      | Boolean | Yes | Indicate if compensator was On or Off                    |
| 23 | CompensatorX | GON  | Float   | Yes | Compensator X reading at time of observation, see note 1 |
| 24 | CompensatorY | GON  | Float   | Yes | Compensator Y reading at time of observation, see note 1 |
| 25 | MeasTime     | SEC  | Float   | Yes | Total time of searching and measuring a target           |

#### Example

| 🧭 OBS-20161205-VMT1.dat 📃 💿                                                                                                    | ×        |
|----------------------------------------------------------------------------------------------------|----------|
| File Edit Search Options Help                                                                                                    |          |
| "'ODAT","1","DeltaLog.exe","1.1.1","Delta_CB1","82EE12-000003","1","UTC","+01:00","VMT1","","",""                                                                                                    |          |
| "Timestamp", "RecordNumber", "Observation-Round", "From", "To", "ReadingNum", "TotalNum", "Face_ID", "TargetType", "AutoPointing", "Hz"                                                                                                    | ,        |
| "IS", "KN", ", ", ", ", ", ", ", ", ", ", ", "GUN", "GUN", "mtr, "mtr, ", "mtr, "mm", "DegC, "IPA", "%", ", "GUN", "GUN", "Sec"<br>"2016 1.2 6 00.014" 1517 1546 "WMT1" "Composed to "1.1 0 100 0 110 00010 0 0000 0 0000 0 0 0 0 0 0 0 0 0 0 0 0       |          |
| 2010-12-05 00-00-07-27 15118 1545 "WMT1" COMPENSATOR (1, 7, 7, 100, 5, 19, 39312, 119, 30234, 0, 0000, 0, 000, 0, 0, 1, 0000, 0, 0, 0, 20, 0, -1, 0000, 0, 0, 0, -1, 0000, 0, 0, 0, 0, 0, 0, 0, 0, 0, 0, 0,                                             | ģ        |
| "2016-12-05 00:00:30",15119,1545,"VMT1","PS 02",2,6,1,0,0,147.07140,101.65084,8.5657,0.0000,0,0,8.5656,0.0,22.6,1016.1,28,1,-                                                                                                    | 9        |
| "2016-12-05 00:00:39",15120,1545,"VMT1","PS_003",3,6,1,0,1,158.01970,76.56134,5.3902,0.0000,0,0,5.3902,0.0,22.6,1016.1,28,1,-                                                                                                    | 9        |
| "2016-12-05 00:00:49",15121,1545,"VMT1","PS_003",4,6,2,0,1,358.00780,323.44744,5.3901,0.0000,0,0,5.3901,0.0,22.6,1016.1,28,1,                                                                                                    |          |
| "2016-12-05-00:00:5/",15122,1545,"VM11","FS_02",5,6,2,0,0,34/.06/04,298.35//0,8.5654,0.0000,0,0,8.5653,0.0,22.6,1016.1,28,1,-                                                                                                    | 9        |
| 2016-12-05 00:01:00 ,15125,1545, VMT1 * F5_001 ,0,0,2,0,1,552.51900,519.72954,5.1740,0.00000,0,0,5.1740,0.0,22.0,1010.1,20,17<br>*2016-12-05 00:10-15* 15124 1546 *VMT1 * (Companyator* 1 1 0 100 0 110 00804 120 00002 0 0000 0 0 000 0 0 0 8 -1 0     | -        |
| "2016-12-05 00:10:23",15125,1546,"VMT1","PS 001",1.6,1.0,1.132,53286.80,27770,5.1746,0.00000,0.0,5.1746,0.0,22,5.1016,0.28,1                                                                                                    | 9        |
| "2016-12-05 00:10:31",15126,1546,"VMT1","PS 02",2,6,1,0,0,147.07128,101.65092,8.5657,0.0000,0,0,8.5656,0.0,22.5,1016.0,28,1,-                                                                                                    | 9        |
| "2016-12-05 00:10:40",15127,1546, "VMT1", "PS_003",3,6,1,0,1,158.01992,76.56154,5.3902,0.0000,0,0,5.3902,0.0,22.5,1016.0,28,1,-                                                                                                    | 9        |
| "2016-12-05 00:10:50",15128,1546, "VMT1", "PS_003",4,6,2,0,1,358.00804,323.44764,5.3901,0.0000,0,0,5.3901,0.0,22.5,1016.0,28,1,                                                                                                    | -        |
| "2016-12-05 00:10:58",15129,1546, "VMT1", "PS 02",5,6,2,0,0,347.06702,298.35762,8.5556,0.0000,0,0,8.5655,0.0,22.5,1016.0,28,1,-                                                                                                    | 9        |
| "2016-12-05 00:11:00",15130,1546, YM11", "P5_0001",5,6,2,0,1,1,532.51896,519./2946,5.1744,0.0000,0,0,0,5.1/44,0.0,22.5,1015.00,28,1,<br>"2016-12-05 00:0-14",15131,1547, WM11", "F5_0001-5,6,2,0,1,1,532.51896,519./2946,5.1744,0.0000,0,000,0,0,0,0,0, | <u>_</u> |
|                                                                                                    |          |

#### Notes:

1. These compensator values are only written if the compensator was read every single observation. If the compensator is only measured at the start of a cycle then these fields will contain an error code, however this does not mean the compensator was switched of.

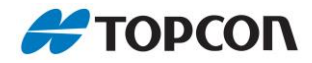

## Target Type ID table

| TargetType | What          | Comment                                                                                                    |
|------------|---------------|----------------------------------------------------------------------------------------------------|
| ID         |               |                                                                                                    |
| 0          | Prism         |                                                                                                    |
| 1          | Sheet         |                                                                                                    |
| 2          | Reflectorless |                                                                                                    |
| 3          | Prism 360     |                                                                                                    |
| 4          | SMR           |                                                                                                    |
| 100        | Compensator   | Compensator reading as taken at the beginning of a round<br>of observations, this is technically not a target-type but for<br>datafile reduction compensator readings are merged with<br>target observations |

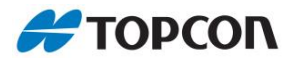

## 5.1.6. \*.ENV

The environmental conditions are automatically saved in an ENV file.

- > The file is written to the FTP transfer folder and a backup is locally stored in the Data folder.
- The file name is automatically allocated by the system. [FileID]-Date-[UnitID].env ENV-YYYYMMDD-[UnitID].env

e.g. ENV-20161205-DL000003.env

### Header (line 1)

| Field | Description             | Format | Comment                                                                           |
|-------|-------------------------|--------|-----------------------------------------------------------------------------------|
| 1     | File Type Text, Fixed   |        | Unique Identifier of this data file type                                          |
| 2     | File Version            | Text   | File format version                                                               |
| 3     | Program ID              | Text   | Name of the program that created the file                                         |
| 4     | Program Version         | Text   | Program version                                                                   |
| 5     | Control Unit Version    | Text   | Hardware version number of Delta Link unit                                        |
| 6     | Control Unit SN         | Text   | The unique SN of the Delta Link control unit                                      |
| 7     | ComportID               | Text   | The ID of the COM-port to which this log applies                                  |
| 8     | File Timestamp<br>zone  | Text   | Timezone information, i.e. which timezone the data timestamps are in, default UTC |
| 9     | UTC-Offset              | ±HH:MM | The UTC offset as set in LinkConfig                                               |
| 10    | Project Name            | Text   | Project name as defined in DeltaLog at time of file creation                      |
| 11    | GPS_Latitude            | Text   | Currently not used                                                                |
| 12    | GPS_Longitude           | Text   | Currently not used                                                                |
| 13    | GPS_Height              | Text   | Currently not used                                                                |
| 14    | Program specific fields | Text   | Optional columns with program specific content                                    |

#### Header 2 & 3 (line 2 & 3)

> Header 2 contains the parameters and in Header 3 the corresponding units.
### File format

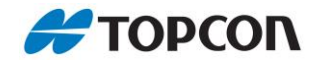

### Data line (line 4)

| Field | Column ID     | Unit | Format    |
|-------|---------------|------|-----------|
| 1     | Timestamp     | TS   | timestamp |
| 2     | RecordNumber  | RN   | Integer   |
| 3     | Serial number |      |           |
| 4     | ErrorCode     |      | Integer   |
| 5     | Temperature   | DegC | Float     |
| 6     | Pressure      | hPa  | Float     |
| 7     | Humidity      | %    | Integer   |

### Example

| See ENV-20161205-DL000003.env                                                                                                    |
|----------------------------------------------------------------------------------------------------|
| File Edit Search Options Help                                                                                                    |
| "ENV","1","DeltaLog.exe","1.1.1","Delta_CB1","82EE12-000003","1","UTC","+01:00","VMT1","","",""<br>"Timestamp","RecordNumber","Serial number","ErrorCode","Temperature","Pressure","Humidity"<br>"TC" "PN" "" "DogC" "bPa" "%" |
| "2016-12-05 00:00:02",2411,"",0,22.6,1015.9,28                                                                                                    |
| "2016-12-05 00:10:02",2412,"",0,22.5,1015.9,28<br>"2016-12-05 00:20:02",2413,"",0,22.3,1016.0,29                                                                                                    |
| "2016-12-05 00:30:02",2414,"",0,22.4,1015.8,28<br>"2016-12-05 00:40:04".2415."".0.22.5.1016.0.28                                                                                                    |
| "2016-12-05 00:50:03",2416,"",0,22.5,1015.9,28                                                                                                    |
| "2016-12-05 01:00:03 ,2417, ,0,22.3,1016.0,28<br>"2016-12-05 01:10:04",2418,"",0,22.4,1016.0,28                                                                                                    |
| "2016-12-05 01:20:00",2419,"",0,22.5,1016.0,28<br>"2016-12-05 01:30:05" 2420 "" 0.22 5 1016 0.28                                                                                                    |
| "2016-12-05 01:40:00",2421,"",0,22.3,1016.3,28                                                                                                    |

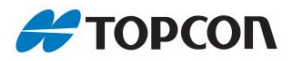

# 5.1.7. \*.MDM

The modem connectivity related values are automatically saved in a MDM file.

- > The file is written to the FTP transfer folder and a backup is locally stored in the Data folder.
- The file name is automatically allocated by the system. [FileID]-Date-[UnitID].mdm MDM-YYYYMMDD-[UnitID].mdm

e.g. MDM-20161205-DL000003.mdm

### Header (line 1)

| Field | Description             | Format      | Comment                                                                           |
|-------|-------------------------|-------------|-----------------------------------------------------------------------------------|
| 1     | File Type               | Text, Fixed | Unique Identifier of this data file type                                          |
| 2     | File Version            | Text        | File format version                                                               |
| 3     | Program ID              | Text        | Name of the program that created the file                                         |
| 4     | Program Version         | Text        | Program version                                                                   |
| 5     | Control Unit Version    | Text        | Hardware version number of Delta Link unit                                        |
| 6     | Control Unit SN         | Text        | The unique SN of the Delta Link control unit                                      |
| 7     | ComportID               | Text        | The ID of the COM-port to which this log applies                                  |
| 8     | File Timestamp<br>zone  | Text        | Timezone information, i.e. which timezone the data timestamps are in, default UTC |
| 9     | UTC-Offset              | ±HH:MM      | The UTC offset as set in LinkConfig                                               |
| 10    | Project Name            | Text        | Project name as defined in DeltaLog at time of file creation                      |
| 11    | GPS_Latitude            | Text        | Currently not used                                                                |
| 12    | GPS_Longitude           | Text        | Currently not used                                                                |
| 13    | GPS_Height              | Text        | Currently not used                                                                |
| 14    | Program specific fields | Text        | Optional columns with program specific content                                    |

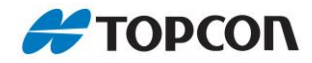

### Header 2 & 3 (line 2 & 3) & Dataline (line 4)

| Field | Description  | Format    | Unit    | Comment                                                   |
|-------|--------------|-----------|---------|-----------------------------------------------------------|
| 1     | TimeStamp    | timestamp | TS      |                                                           |
| 2     | Record#      | Integer   | RN      |                                                           |
| 3     | UnitID       | Text      |         |                                                           |
| 4     | EventID      | Integer   |         |                                                           |
| 5     | Enabled      | Boolean   |         | If not enabled any following fields could be omitted or 0 |
| 6     | Status       | Integer   |         |                                                           |
| 7     | CSQ          | Integer   | RSSI    |                                                           |
| 8     | CSQ          | Integer   | %       | Signal indicator expressed in 3 different ways            |
| 9     | CSQ          | Integer   | dBm     |                                                           |
| 10    | PingResult   | Integer   | mSec    |                                                           |
| 11    | Loss         | Integer   | %       |                                                           |
| 12    | RX           | Integer   | Packets |                                                           |
| 13    | TToReg       | Integer   | Sec     |                                                           |
| 14    | OperatorName | Text      |         |                                                           |
| 15    | MCC          | Integer   |         | Mobile Country Code                                       |
| 16    | MNC          | Integer   |         | Mobile Network Code                                       |
| 17    | LAC          | Integer   |         | Local Area Code                                           |
| 18    | CID          | Integer   |         | Cell Identity                                             |

#### Example

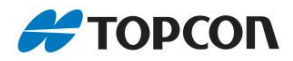

# 5.1.8. \*.STNI

The Station Information file will contain most information that relates to the instrument used, location, control hardware and software at time of writing the data. They are automatically saved in a STNI file.

- > The file is written to the FTP transfer folder and a backup is locally stored in the Data folder.
- The file name is automatically allocated by the system. [FileID]-Date-[StationModel\_SN].stni STNI-YYYYMMDD-[StationModel\_SN].stni

e.g. STNI-20161205-NET05AXII\_KG0001.stni

#### Header (line 1)

| Field | Description             | Format      | Comment                                                                           |
|-------|-------------------------|-------------|-----------------------------------------------------------------------------------|
| 1     | File Type               | Text, Fixed | Unique Identifier of this data file type                                          |
| 2     | File Version            | Text        | File format version                                                               |
| 3     | Program ID              | Text        | Name of the program that created the file                                         |
| 4     | Program Version         | Text        | Program version                                                                   |
| 5     | Control Unit Version    | Text        | Hardware version number of Delta Link unit                                        |
| 6     | Control Unit SN         | Text        | The unique SN of the Delta Link control unit                                      |
| 7     | ComportID               | Text        | The ID of the COM-port to which this log applies                                  |
| 8     | File Timestamp<br>zone  | Text        | Timezone information, i.e. which timezone the data timestamps are in, default UTC |
| 9     | UTC-Offset              | ±HH:MM      | The UTC offset as set in LinkConfig                                               |
| 10    | Project Name            | Text        | Project name as defined in DeltaLog at time of file creation                      |
| 11    | GPS_Latitude            | Text        | Currently not used                                                                |
| 12    | GPS_Longitude           | Text        | Currently not used                                                                |
| 13    | GPS_Height              | Text        | Currently not used                                                                |
| 14    | Program specific fields | Text        | Optional columns with program specific content                                    |

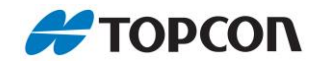

### Header 2 & 3 (line 2 & 3) & Dataline (line 4)

| Field | Description                | Format    | Unit           | Comment                                                                                                    |
|-------|----------------------------|-----------|----------------|----------------------------------------------------------------------------------------------------|
| 1     | Timestamp                  | timestamp | TS             |                                                                                                    |
| 2     | RecordNumber or<br>Record# | Integer   | RN             |                                                                                                    |
| 3     | Instr.Manufacturer         | Text      |                | Manufacturer name of instrument, normally Topcon                                                                                       |
| 4     | Model                      | Text      |                | Model name                                                                                                    |
| 5     | SN                         | Text      |                | Serial number of the instrument                                                                                                    |
| 6     | FW_Rom                     | Text      |                | Firmware version of the ROM                                                                                                    |
| 7     | FW_EDM                     | Text      |                | Firmware version of the EDM                                                                                                    |
| 8     | FW_Ext                     | Text      |                | Extended FW information<br>NOTE: This string can contain comma characters,<br>therefore this field is enclosed with double quotes.     |
| 9     | Project                    | Text      |                | Project name as specified in DeltaLog                                                                                                  |
| 10    | Station ID                 | Text      |                | Given name of the station as specified in DeltaLog                                                                                     |
| 11    | Controller ID              | Text      |                | Serial number of Delta Link unit                                                                                                    |
| 12    | Ctrl.Prog.Version          | Text      |                | Version number of control program                                                                                                    |
| 13    | Obs.RoundID                | Integer   | Count          | Unique identifier to link this data to a specific dataset. In the Observation file this column is called 'Observation-Round'           |
| 14    | Vout                       | Float     | VDC            | Voltage to the station as measured by Delta Link                                                                                       |
| 15    | lout                       | Integer   | mA             | Current to the station as measured by Delta Link                                                                                       |
| 16    | Instr.PowerSource          | Integer   |                | Numerical value indicating if the instrument get power from Internal(0) or External(1)                                                 |
| 17    | Voltage                    | Float     | VDC            | Supply voltage as measured by the instrument                                                                                           |
| 18    | InternalTemp               | Float     | DegC           | Instrument internal temperature                                                                                                    |
| 19    | Boot Time                  | Integer   | Seconds        | Indicative value how long it took the turn ON the instrument at start of round of observations                                         |
| 20    | Run Time                   | Integer   | Sec.           | Total run time for this round of observations. This is from time of instrument ready after turning on until last measured observation. |
| 21    | Motor Time                 | Integer   | Sec. or<br>min | Estimation of how long the motors have worked                                                                                          |

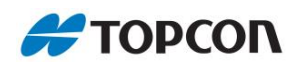

| 22 | Reboots                            | Integer | Count   | Number of reboots during cycle                                                      |  |
|----|------------------------------------|---------|---------|-------------------------------------------------------------------------------------|--|
| 23 | EndOfCycleStatus                   | integer | Code    | Status indicator for how the cycle was terminated, normally=0                       |  |
| 24 | StationShutDown                    | Integer | Flag    | Indicator if the station was turned off or not at the end of cycle                  |  |
| 25 | Measure Attempts                   | Integer | Count   | Total measurement commands send, this includes Prism/360P/Sheet and none-prism.     |  |
| 26 | Measure Attempts<br>for None-prism | Integer | Count   | Count of measurement commands send for Reflectorless observations                   |  |
| 27 | Total Errors<br>returned           | Integer | Count   | Count of all errors returned by station while attempting an observation measurement |  |
| 28 | Total Errors for<br>None-Prism     | Integer | Count   | Count of errors returned when attempting<br>Reflectorless measurements              |  |
| 29 | N/A                                | -       | -       | Field for future purposes                                                           |  |
| 30 | Meas.mode                          | Integer | Flag    | Indicate in what mode the measurement where made (1=F1Only,2=SetWise,3= PointWise)  |  |
| 31 | Max.Hz Col.Diff                    | Float   | Seconds | Maximum angle difference between a Face1 and                                        |  |
| 32 | Max.Vt Col.Diff                    | Float   | Seconds | of observations, excluded sheet and reflectorless                                   |  |
| 33 | GPS_Lat                            |         |         |                                                                                     |  |
| 34 | GPS_Lon                            |         |         | Currently not used                                                                  |  |
| 35 | GPS_Height                         |         |         |                                                                                     |  |

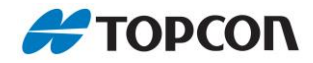

# 5.1.9. \*.CUI

The Control Unit Information file will contain information that relates to various parameters of the control box itself. They are automatically saved in a STNI file.

- > The file is written to the FTP transfer folder and a backup is locally stored in the Data folder.
- The file name is automatically allocated by the system. [FileID]-Date-[UnitID].cui CUI-YYYYMMDD-[UnitID].cui

e.g. CUI-20161205-DL012345.cui

### Header (line 1)

| Field | Description             | Format      | Comment                                                                           |
|-------|-------------------------|-------------|-----------------------------------------------------------------------------------|
| 1     | File Type               | Text, Fixed | Unique Identifier of this data file type                                          |
| 2     | File Version            | Text        | File format version                                                               |
| 3     | Program ID              | Text        | Name of the program that created the file                                         |
| 4     | Program Version         | Text        | Program version                                                                   |
| 5     | Control Unit Version    | Text        | Hardware version number of Delta Link unit                                        |
| 6     | Control Unit SN         | Text        | The unique SN of the Delta Link control unit                                      |
| 7     | ComportID               | Text        | The ID of the COM-port to which this log applies                                  |
| 8     | File Timestamp<br>zone  | Text        | Timezone information, i.e. which timezone the data timestamps are in, default UTC |
| 9     | UTC-Offset              | ±HH:MM      | The UTC offset as set in LinkConfig                                               |
| 10    | Project Name            | Text        | Project name as defined in DeltaLog at time of file creation                      |
| 11    | GPS_Latitude            | Text        | Currently not used                                                                |
| 12    | GPS_Longitude           | Text        | Currently not used                                                                |
| 13    | GPS_Height              | Text        | Currently not used                                                                |
| 14    | Program specific fields | Text        | Optional columns with program specific content                                    |

### Header 2 & 3 (line 2 & 3) & Dataline (line 4)

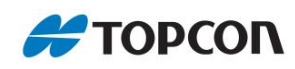

| Field | Description      | Format    | Unit    | Comment                                                                            |
|-------|------------------|-----------|---------|------------------------------------------------------------------------------------|
| 1     | TimeStamp        | Timestamp | тs      |                                                                                    |
| 2     | RecordNumber     | Integer   | RN      |                                                                                    |
| 3     | Controller_ID    | Text      |         | Serial number of Delta Link unit                                                   |
| 4     | Event_ID         | Integer   |         | ID indicating why this record was written                                          |
| 5     | ShutDownCode     |           |         | Code indicating how the unit was shutdown the last time.                           |
| 6     | UpTime           | Integer   | Minutes | Total time the Delta Link unit has gone without reboot                             |
| 7     | IdleTime         | Integer   | Minutes | Indicative value of CPU idle time                                                  |
| 8     | CPU_Load         |           | %       | Avg.Load Last 15 minutes                                                           |
| 9     | CPU_Temp         | Float     | DegC    |                                                                                    |
| 10    | Available_memory |           |         | Indicative number of free internal memory                                          |
| 11    | RTC_Batt_Status  | ?         | ?       | Currently not used                                                                 |
| 12    | Ctrl.Board.Temp  | Float     | DegC    | Internal temperature of the unit                                                   |
| 13    | Free_Disk_Space  | Float     | MiB     | Available free space on memory card                                                |
| 14    | Waste_Bin_Space  | Float     | MiB     | Space taken up by deleted files                                                    |
| 15    | Transfer_Files   | Integer   | Count   | Number of files in the transfer folder as time or creating the record              |
| 16    | WiFi_Enabled     | Boolean   | Flag    |                                                                                    |
| 17    | Modem_Enabled    | Boolean   | Flag    | Enabled/Disabled status or where appropriate                                       |
| 18    | ETH_Enabled      | Boolean   | Flag    | of writing the record. 1=Enabled 0=Disabled                                        |
| 19    | GPS_Enabled      | Boolean   | Flag    |                                                                                    |
| 20    | I2C_Port         | Integer   | Flag    | Indicator of what is connected, 0= nothing,<br>1=THP sensor,2=future use           |
| 21    | ActiveSourceID   | Integer   |         | Indicating which power source is the main source currently. (Main=1,UPS=2,DCin1=3) |
| 22    | ACStatus         | Boolean   | Flag    | 1=On, 0=Off                                                                        |
| 23    | DCUPS_Voltage    | Float     | Volt    | Current Voltage from the Delta Link managed backup battery                         |
| 24    | DCUPS_Current    | Integer   | mA      | Current flow To/From backup battery                                                |
| 25    | DCUPS_Temp       | Float     | DegC    | Internal Temp from backup battery                                                  |

### File format

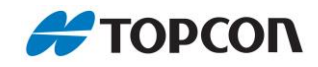

| 26 | DCUPS_Level         | Integer | %      | Capacity as reported by backup battery                                                    |
|----|---------------------|---------|--------|-------------------------------------------------------------------------------------------|
| 27 | DCin1_Volts         | Float   | Volts  |                                                                                           |
| 28 | DCin1_Current       | Integer | mA     | Information related to the second DC input port.                                          |
| 29 | DCin1_Volt_Peak     | Float   | Volts  | reset every hour                                                                          |
| 30 | DCin1_Current_Peak  | Integer | mA     |                                                                                           |
| 31 | DCOut1_Volts        | Float   | Volts  |                                                                                           |
| 32 | DCOut1_Current      | Integer | mA     | Information related to the power output on the current MDTS port. Minimum and Peak values |
| 33 | DCOut1_Volt_Min     | Float   | Volts  | are for the last hour and should be reset every hour                                      |
| 34 | DCOut1_Current_Peak | Integer | mA     |                                                                                           |
| 35 | DCOut2_Volts        | Float   | Volts  |                                                                                           |
| 36 | DCOut2_Current      | Float   | mA     | Information related to the power output on the                                            |
| 37 | DCOut2_Volt_Min     | Float   | Volts  | for the last hour and should be reset every hour                                          |
| 38 | DCOut2_Current_Peak | Integer | mA     |                                                                                           |
| 39 | DCOut3_Volts        | Float   | Volts  |                                                                                           |
| 40 | DCOut3_Current      | Integer | mA     | Information related to the power output on the                                            |
| 41 | DCOut3_Volt_Min     | Float   | Volts  | for the last hour and should be reset every hour                                          |
| 42 | DCOut3_Current_Peak | Integer | mA     |                                                                                           |
| 43 | Output1             | Boolean | Flag   | Status flags of the specific I/O pin on the IO                                            |
| 44 | Output2             | Boolean | Flag   | input and output and written as fixed length                                              |
| 45 | Input1              | Boolean | Flag   | Theger of 2 binary values                                                                 |
| 46 | Input2              | Boolean | Flag   |                                                                                           |
| 47 | TiltX               | Float   | Deg360 | Experimental                                                                              |
| 48 | TiltY               | Float   | Deg360 | Current values of the Delta Link internal tilt sensor, range +/-90                        |
| 49 | TiltZ               | Float   | Deg360 |                                                                                           |

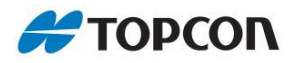

# 5.2. Error Code & handling

Here are the Error Messages listed, that might appear in the .ERR file respectively could be found in the Settings  $\rightarrow$  Logs, here shown with recommended action.

| Logged<br>Error<br>Number | Logged Error<br>Message                                                                           | Description                                                                                                    | Information & Recommended<br>Actions                                                                                                    |
|---------------------------|---------------------------------------------------------------------------------------------------|----------------------------------------------------------------------------------------------------|----------------------------------------------------------------------------------------------------|
| 1                         | Unable to run as<br>there are no<br>active targets.                                               | Happens if DeltaLog has been put<br>into monitoring mode, but somehow<br>the targets have been deleted and<br>there is nothing to monitor. | Check targets have been defined<br>and that there are some active ones.                                                                                         |
| 2                         | No output folder<br>for error files<br>found.                                                     | The output folder for the error log files could not be found.                                                                              | Check the User folder structure is correct.                                                                                                    |
| 3                         | No output folder<br>for atmospheric<br>files found.                                               | The output folder for the error log files could not be found.                                                                              | Check the User folder structure is correct.                                                                                                    |
| 4                         | Unable to open<br>COM port.                                                                       | It was not possible to open the<br>station COM port so no<br>communication to the station is<br>possible.                                  | Check no other applications are<br>running which are using the COM<br>port.<br>Reboot the Delta Link unit.<br>If this persists it could be a hardware<br>fault. |
| 5                         | Failed to initialize the BCM library.                                                             | It was not possible to initialize the hardware access library.                                                                             | Check the Delta Link image and<br>user are all configured correctly.<br>Root access rights are required for<br>running DeltaLog.                                |
| 6                         | Failed to create<br>station class for<br>this type.                                               | The software failed to create a station handler component for driving the specified station.                                               | Check the station manufacturer<br>setting is set correctly. If so, contact<br>support.                                                                          |
| 100                       | Scheduled<br>measurement<br>cycle was not<br>started as station<br>is not active at<br>this time. | A measurement cycle was<br>scheduled according to the next<br>measurement interval, but the<br>station is not active.                      | Check the Station Active dates and times in the settings.                                                                                                    |

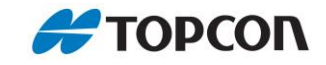

| 101 | Scheduled<br>measurement<br>cycle was not<br>started as the<br>backup battery is<br>below the MDTS<br>operation<br>threshold. | A measurement cycle was<br>scheduled according to the next<br>measurement interval, but the Delta<br>Link unit is running on the backup<br>battery and the battery percentage is<br>below the MDTS operation<br>threshold.  | Check the power source of the Delta<br>Link unit.<br>Adjust the MDTS operation battery<br>threshold if necessary.<br>MDTS operation will resume when<br>the Delta Link unit is once again<br>powered from an DC external<br>supply. |
|-----|----------------------------------------------------------------------------------------------------|----------------------------------------------------------------------------------------------------|----------------------------------------------------------------------------------------------------|
| 102 | Scheduled<br>measurement<br>cycle was<br>aborted as the<br>external battery<br>is below the<br>MDTS operation<br>threshold.   | A measurement cycle was running,<br>but the Delta Link unit is running on<br>the backup battery and the battery<br>percentage dropped below the<br>MDTS operation threshold.                                                | Check the power source of the Delta<br>Link unit.<br>Adjust the MDTS operation battery<br>threshold if necessary.<br>MDTS operation will resume when<br>the Delta Link unit is once again<br>powered from an DC external<br>supply. |
| 103 | Shutting down in<br>5 minutes due to<br>low external<br>backup battery.                                                       | The Delta Link unit is running on the<br>backup battery and the battery<br>percentage has reached the<br>shutdown threshold for the unit. If<br>this still applies after a further 5<br>minutes the unit will be shutdown.  | Check the power source of the Delta<br>Link unit.<br>Restore external DC power to<br>cancel the scheduled shutdown.                                                                                                    |
| 104 | Scheduled<br>shutdown was<br>cancelled as<br>external power<br>was restored.                                                  | The Delta Link unit was scheduled<br>to shutdown due to low backup<br>battery power, but the DC power<br>was restored and the shutdown was<br>cancelled. The unit will resume<br>monitoring at the next scheduled<br>cycle. | No action, unit will continue<br>monitoring.                                                                                                    |
| 105 | Station<br>communication<br>errors were<br>detected. The<br>station was<br>power cycled.                                      | On initialization the station did not<br>communicate as expected. The<br>station power supply was cycled.                                                                                                    | Initially no action. The unit will try<br>several times to communicate with<br>the station. If this continues to<br>happen check station configuration<br>and cable.                                                                |
| 106 | Station<br>communication<br>errors were<br>detected after<br>repeated station<br>reboots.                                     | If the station is rebooted more than 3 times in one cycle, the cycle will be aborted with this error message.                                                                                                    | Investigate reason for target errors.                                                                                                    |

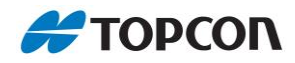

| 107 | Communication<br>to the station is<br>locked.                                                  | Serial communication to this station is locked, e.g. GT/iX stations.                                                                                                    | Contact Topcon                                                                                                    |
|-----|------------------------------------------------------------------------------------------------|----------------------------------------------------------------------------------------------------|----------------------------------------------------------------------------------------------------|
| 108 | Station error<br>count was<br>exceeded. The<br>station was<br>rebooted.                        | If too many station errors are<br>received the station will be rebooted<br>(turned off and power cycled).                                                                                                    | Investigate reason for target errors.                                                                                                    |
| 109 | Station<br>measurement<br>cancellation<br>problem<br>detected. The<br>station was<br>rebooted. | When a measurement is cancelled<br>the ST0 command is used. If this<br>does not reply or replies NAK then<br>the command is repeated and if after<br>35 seconds there is still no reply or<br>NAK reply then the station is<br>rebooted. |                                                                                                    |
| 500 | No<br>communication<br>to THP sensor.                                                          | It was not possible to communicate to the THP sensor.                                                                                                    | Check THP sensor is connected.<br>Check THP sensor wires inside the<br>connector are all still connected.<br>Try using a different THP sensor or<br>try a different Delta Link unit. |
| 701 | Power source<br>change -<br>Switching to<br>external DC IN.                                    | The active power source is now the external DC IN.                                                                                                    | Message sent when DeltaLog starts<br>up and when the power source<br>changes.<br>Power source is now external DC A.                                                                  |
| 702 | Power source<br>change -<br>Switching to<br>backup battery.                                    | The active power source is now the backup battery.                                                                                                    | Message sent when DeltaLog starts<br>up and when the power source<br>changes.<br>Battery thresholds will apply.                                                                      |
| 708 | No modem<br>communication.<br>The modem was<br>power cycled.                                   | If LinkConfig is unable to<br>communicate with the modem<br>management port it will power cycle<br>the modem.                                                                                                    |                                                                                                    |

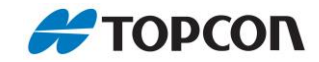

| 709  | Incorrect IP route<br>detected. The<br>modem was<br>power cycled.                  | If the modem is on and<br>communicating, but the IP route of<br>the unit is not set to ppp0 then the<br>modem is power cycled.              |                                                                                                    |
|------|------------------------------------------------------------------------------------|----------------------------------------------------------------------------------------------------|----------------------------------------------------------------------------------------------------|
| 1000 | Invalid number of targets found in saved file.                                     | The data in the targets file contains an invalid number of targets.                                                                         | Check dltargets.txt file is valid.<br>Replace with a backup file if error<br>continues.                                                                                                    |
| 1001 | No<br>communication<br>to station.                                                 | There was not communication to the station and commands could not be sent to it.                                                            | Check station(MDTS) configuration<br>Check the MDTS cable is connected<br>properly.<br>Check the MDTS cable connector is<br>wired correctly.<br>If this persists try a different cable.<br>If this persists try a different Delta<br>Link unit. |
| 1002 | Target not found.                                                                  | The station failed to find a valid target when searching for it.                                                                            | Check the target angles taught are<br>correct,<br>Check the target is clean.<br>Check the target is not blocked.                                                                                                    |
| 1003 | Unable to<br>measure a<br>distance to the<br>target.                               | The station was unable to measure<br>a distance to a target due to no EDM<br>signal.                                                        | Check the target angles taught are<br>correct,<br>Check the target is clean.<br>Check the target is not blocked.                                                                                                    |
| 1004 | No measurement<br>due to a<br>hardware fault<br>on the angle or<br>incline sensor. | A distance error was reported by the station which wasn't a 'no signal' or 'bad condition' error.                                           | Check the target angles taught are<br>correct,<br>Check the target is clean.<br>Check the target is not blocked.<br>Check the station EDM is operating<br>normally.                                                                             |
| 1005 | No<br>measurement.<br>Unhandled<br>station response.                               | The target was not measured and there was an unexpected station response.                                                                   | Check the station can measure<br>targets manually.<br>Check the MDTS cable connection.                                                                                                    |
| 1006 | No<br>measurement.<br>Unable to<br>change to the<br>required face.                 | The station reported an error when trying to change to the face required for the measurement.                                               | Check the station can move freely.<br>Check the MDTS cable connection.<br>Check the station can measure<br>targets manually.                                                                                                    |
| 1007 | Wrong target<br>found. Max<br>distance<br>difference check<br>failed.              | Only the distance was measured to<br>the target and it was more than the<br>distance check tolerance specified in<br>the DeltaLog settings. | Check the DeltaLog settings to see<br>what the Distance Check setting is<br>set to.<br>Verify the correct target is being<br>measured.                                                                                                    |
| 1008 | No Robotics<br>License!                                                            | The station does not have the necessary features installed for remote control.                                                              | Check the Station Information in the<br>DeltaLog Tools & Info settings tab.<br>Remote Control is required.                                                                                                    |

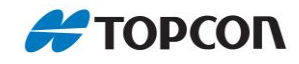

| 1009 | Tilt Error! Please<br>level the<br>instrument.                                                  | The reported station tilt angles<br>exceed the values set in the<br>DeltaLog settings.                                                               | Check the DeltaLog settings for the<br>Tilt Compensator. If user set check<br>that the value entered is not too<br>small.                                              |
|------|-------------------------------------------------------------------------------------------------|----------------------------------------------------------------------------------------------------|----------------------------------------------------------------------------------------------------|
| 1010 | 3D Coordinate<br>Check on<br>measurement<br>was out of<br>tolerance,<br>measurement<br>ignored! | The target was measured, but the its<br>position was further away from the<br>taught point than set by the 3D Point<br>Check setting.                | Check the DeltaLog settings for the 3D Point Check and check the value entered is not too small.                                                                       |
| 1011 | No measurement<br>due to vibration<br>or atmospheric<br>disturbances.                           | When measuring the distance to the target the station reported an error indicating a bad measurement condition or the received light was too strong. | Check the station is not suffering<br>from vibrations.<br>Check the atmospheric conditions<br>are acceptable.<br>Check the station can measure the<br>target manually. |
| 1012 | Unable to<br>measure a<br>distance to due<br>incorrect EDM<br>settings.                         | A problem has occurred measuring<br>a distance on a Leica instrument.                                                                                |                                                                                                    |
| 1013 | No measurement<br>due to ATR<br>error.                                                          | Leica ATR error occurred during a measurement.                                                                                                    |                                                                                                    |
| 1999 | Undefined error.<br>Please report.                                                              | The target was not measured and there was an unexpected station response.                                                                            | Check the station can measure<br>targets manually.<br>Check the MDTS cable connection.                                                                                 |

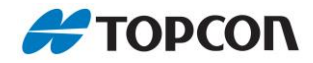

## 5.3. Data transfer to/from Delta Link

### You can transfer data to the Delta Link unit.

- > For example, point lists in csv format can be transferred for import
- > Data transfer uses the SFTP protocol

#### Data transfer to Delta Link

- > Data can be transmitted via the web portal by SFTP, or
- Establish a connection to the Delta Link unit via Wi-Fi or LAN
  - Use Filezilla, winSCP or similar server/client software for this to transfer data via FTP and SFTP
- The software must be configured as follows when using Wi-Fi
  - **Host:** sftp://192.168.88.5.
  - **User:** dl
  - Password: dldefault
  - J Use Port: 2211
- The software must be configured as follows when using LAN
  - Host: sftp://DeltaLinkXXXXX.local (Replace XXXXXX with the 6 digit serial number)
  - JUser: dl
  - Password: dldefault
  - J Use Port: 2211
- > The following credentials must be used when used the web portal SFTP function
  - **User:** sftp
  - **Password:** sftpdefault
- > Copy/Download the file from the existing location to the Delta Link unit.
- > The file is now available on the Delta Link.

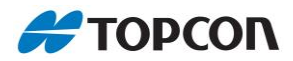

## 5.4. Reset to factory settings

By pressing the reset button on the Delta Link Box all settings of LinkConfig will return initialized to factory default.

- Please make sure that Delta Link is shut down (see chapter 4.1), if you have access to the box.
- Remove all power sources from the unit.
- Stay in an electronic protection zone (EPO).
- > Press the reset button as indicated in the picture below and hold
- Reconnect power supply and hold reset button for 45sec
- > The reset button must stay pressed while the Delta Link unit reboots
- LinkConfig will be reset to factory default settings
  - The VNC Password will be restored
  - The Wi-Fi Password will be restored
  - The Wi-Fi Module will be switched on
  - The Wi-Fi channel will be set to 1 and the Country setting will be changed to DE
  - The modem will be switched off
  - The dl-User Password will be restored
- DeltaLog will NOT be reset to factory default settings

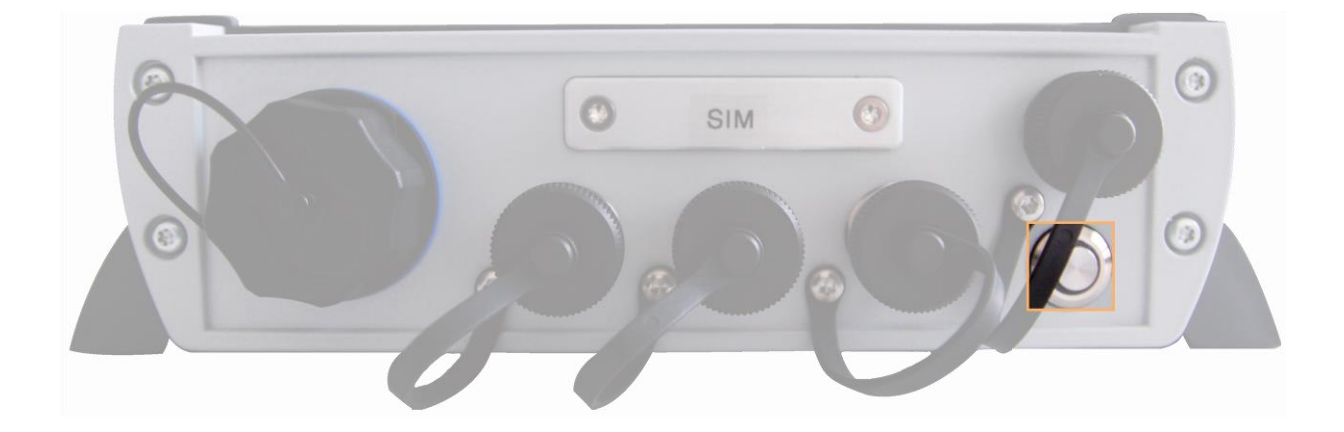

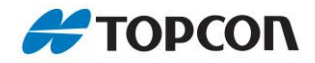

## 5.5. Bonjour service

What is the bonjour service?

Bonjour is a software that comes built-in with Apple's OS X and iOS operating systems and it provides a general method for the applications to discover shared services on a local area network, discovering local Web servers. It allows the users to set up a network without any configuration.

Is bonjour service installed on my computer?

In essence if you open task manager and show the process of all users than you will find an image name called 'mDNSResponder.exe'. If you cannot find it than most likely bonjour is not installed

How to get the bonjour service?

- Bonjour service is downloadable from the apple support page (https://support.apple.com, search for "Bonjour for Windows")
- > Recommended: bonjour service 3.0.0 and up

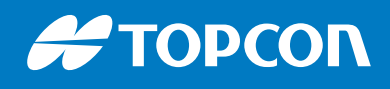

www.topconpositioning.com

©2020 Topcon Corporation 7400 National Drive • Livermore, CA 94550 • All rights reserved. Specifications subject to change without notice. • 1041258- 01 Revision A • 02/20